# 비선형 동해석

Computational Design Laboratory Department of Automotive Engineering Hanyang University, Seoul, Korea

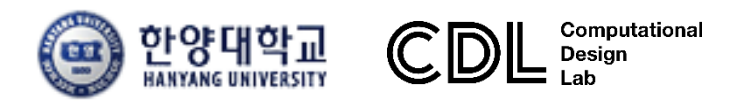

Copyright © Computational Design Lab. All rights reserved.

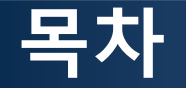

- 예제 문제
  - Crash analysis
  - Beam crush analysis
- 해석 프로세스
  - ▶ 기하형상 생성
    ▶ 재료 물성 및 특성 입력
    ▶ 요소망 생성
    ▶ 구속조건 설정
    ▶ 하중조건 설정
    ▶ 해석케이스 정의 및 해석 실행
    ▶ 후처리

### **INTRODUCTION (1)**

Crash analysis of body structure

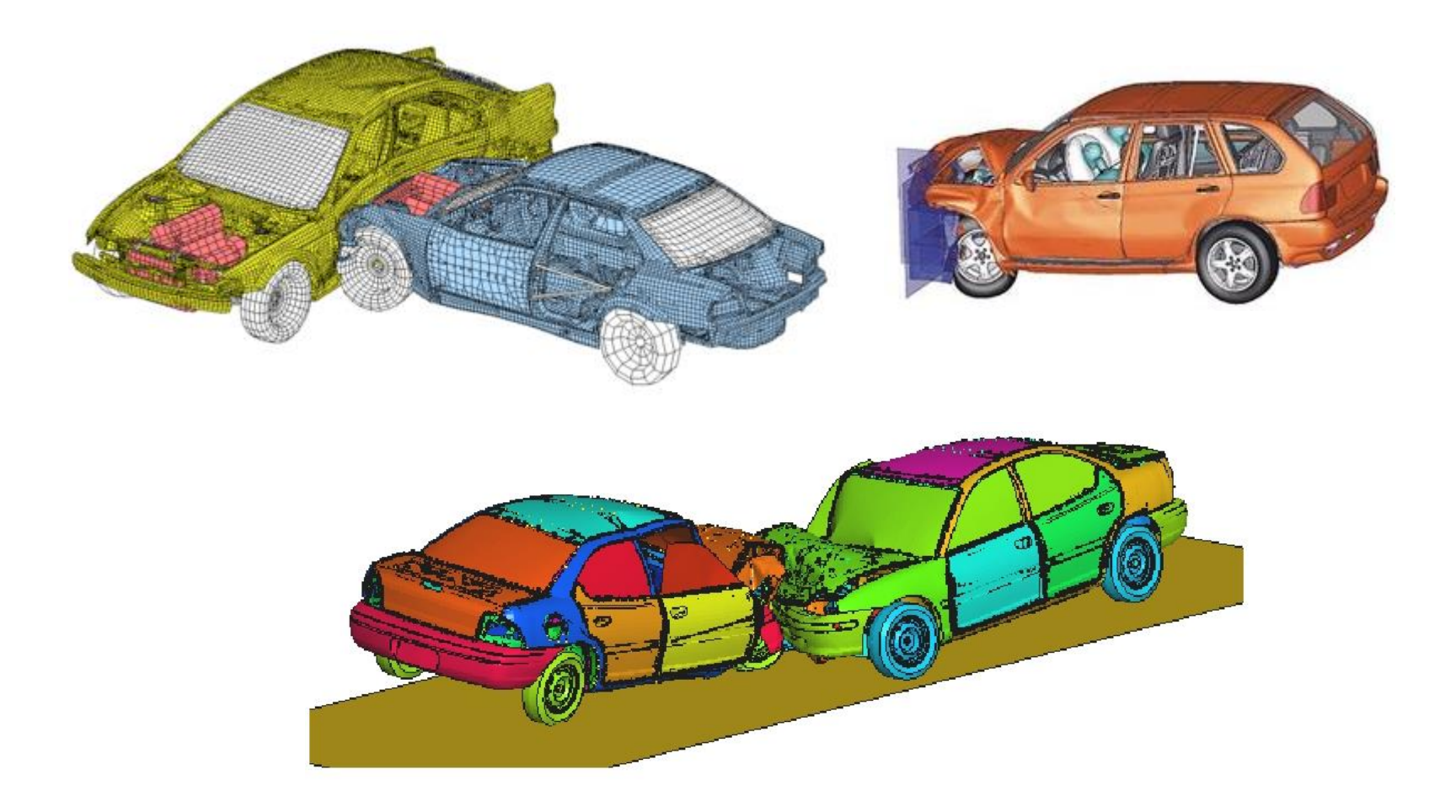

#### **INTRODUCTION (2)**

표 7.7.1 암시적(Implicit)과 외연적(Explicit) 적분 알고리즘 비교

| 암시적(Implicit) 적분 알고리즘                                                                                                    | 외연적(Explicit) 적분 알고리즘                                                                                                    |
|----------------------------------------------------------------------------------------------------|----------------------------------------------------------------------------------------------------|
| 암시적(Implicit) 적분 알고리즘<br>• 선형 과도응답해석의 경우 큰<br>시간 스텝을 적용할 수 있음<br>• 비선형 과도응답해석의 경우<br>수렴성 확보를 위해 작은 시간<br>스텝을 사용해야 하는 단점이<br>있음<br>• 대규모 모델인 경우에는 메모리<br>사용량 및 하드디스크 용량의 | 외연적(Explicit) 적분 알고리즘<br>• 수렴성에 대한 문제 없이 해가<br>구해짐<br>• 소규모 모델인 경우에는 암시적<br>방법에 비해 해석 시간이 좀 더<br>많이 소요되나 대규모 모델에서는<br>상대적으로 유리함<br>• 시간 간격은 항상 임계 시간 |
| 제한이 있을 수 있음                                                                                                    | 신역포포 역한 따드포 경취                                                                                                    |

 $f(x_{n+1}, x_n, \dots) = 0$ 

 $x_{n+1} = f(x_n, \dots)$ 

#### **INTRODUCTION (3)**

- 내연적 시간 적분법 (HHT-α 이용: Newmark 방법의 일반화된 형태)
   1. 동적 평형방정식으로부터 구한 불평형력을 최소화 하는 방향으로 진행
   동적 평형방정식: Ma<sup>n+1</sup> + (1 + α<sub>H</sub>) [Cv<sup>n+1</sup> + f<sup>int,n+1</sup> f<sup>ext,n+1</sup>] α<sub>H</sub> [Cv<sup>n</sup> + f<sup>int,n</sup> f<sup>ext,n</sup>] = 0
   불평형력: g<sub>n+1</sub> = Mü<sub>n+1</sub> + (1 + α<sub>H</sub>) (C<sub>n+1</sub>ù<sub>n+1</sub> + f<sub>int,n+1</sub> f<sub>ext,n+1</sub>) α<sub>H</sub> (C<sub>n</sub>ù<sub>n</sub> + f<sub>int,n</sub> f<sub>ext,n</sub>)
  - 2. 변위 및 가속도 계산  $\mathbf{v}^{n+1} = \mathbf{v}^n + \Delta t \Big[ \gamma \mathbf{a}^{n+1} + (1-\gamma) \mathbf{a}^n \Big]$   $\mathbf{u}^{n+1} = \mathbf{u}^n + \Delta t \mathbf{v}^n + \frac{1}{2} \Delta t^2 \Big[ 2\beta \mathbf{a}^{n+1} + (1-2\beta) \mathbf{a}^n \Big]$
  - 3. 평형방정식 재구성

$$\mathbf{K}^{eff} \mathbf{u}_{n+1} = \mathbf{f}^{eff}$$

$$\mathbf{K}^{eff} = \frac{1}{\beta \Delta t^2} \mathbf{M} + \frac{(1+\alpha_H)\gamma}{\beta \Delta t} \mathbf{C} + (1+\alpha_H) \mathbf{K},$$

$$\mathbf{f}^{eff} = -\mathbf{f}^{int,0} + (1+\alpha_H) \Big[ \mathbf{f}^{ext,n+1} + \mathbf{f}^{nonmech,n+1} \Big] - \alpha_H \Big[ \mathbf{f}^{ext,n} + \mathbf{f}^{nonmech,n} \Big] +$$

$$\mathbf{M} \Bigg[ \frac{1}{\beta \Delta t^2} \mathbf{u}^n + \frac{1}{\beta \Delta t} \mathbf{v}^n + \left( \frac{1}{2\beta} - 1 \right) \mathbf{a}^n \Bigg] +$$

$$\mathbf{C} \Bigg[ \frac{(1+\alpha_H)\gamma}{\beta \Delta t} \mathbf{u}^n + \left\{ \frac{(1+\alpha_H)\gamma}{\beta} - 1 \right\} \mathbf{v}^n + \Delta t (1+\alpha_H) \Big( \frac{\gamma}{2\beta} - 1 \Big) \mathbf{a}^n \Bigg] + \alpha_H \mathbf{K} \mathbf{u}^n$$

#### **INTRODUCTION (4)**

- 외연적 시간 적분법 (중앙차분법 이용) 1. 시간 스텝을 n+1/2과 n, n+1 스텝으로 구분  $\Delta t^{n+1/2} = t^{n+1} - t^n, \ t^{n+1/2} = \frac{1}{2} \left( t^{n+1} + t^n \right), \ \Delta t^n = t^{n+1/2} - t^{n-1/2}$ 2. 스텝 n+1 에서의 변위는 n+1/2 스텝에서의 속도로부터 계산  $\dot{\mathbf{u}}^{n+1/2} = \mathbf{v}^{n+1/2} = \frac{1}{\Delta t^{n+1/2}} (\mathbf{u}^{n+1} - \mathbf{u}^n), \quad \mathbf{u}^{n+1} = \mathbf{u}^n + \Delta t^{n+1/2} \mathbf{v}^{n+1/2}$ 3. 스텝 n+1/2 에서의 속도는 n 스텝에서의 가속도로부터 계산  $\ddot{\mathbf{u}}^{n} = \mathbf{a}^{n} = \frac{1}{\Delta t^{n}} (\mathbf{v}^{n+1/2} - \mathbf{v}^{n-1/2}), \quad \mathbf{v}^{n+1/2} = \mathbf{v}^{n-1/2} + \Delta t^{n} \mathbf{a}^{n}$ 4. n 스텝의 가속도 a 는 공간상의 이산화를 통해 계산  $\mathbf{M}\mathbf{a}^{n} = \mathbf{f}^{n} = \mathbf{f}^{ext}(\mathbf{u}^{n}, t^{n}) - \mathbf{f}^{int}(\mathbf{u}^{n}, t^{n}), \ \mathbf{a}^{n} = \mathbf{M}^{-1}(\mathbf{f}^{ext}(\mathbf{u}^{n}, t^{n}) - \mathbf{f}^{int}(\mathbf{u}^{n}, t^{n}))$ 5.1~4과정 반복
- 외연적 시간 적분법의 임계 시간스텝

#### 예제: BEAM CRASH ANALYSIS

Simulate buckling of a tube using half tube mesh with symmetric boundary conditions.

The figure illustrates the structural model used for this tutorial: a half tube with a rectangular section (38.1 x 25.4 mm) and length of 203 mm.

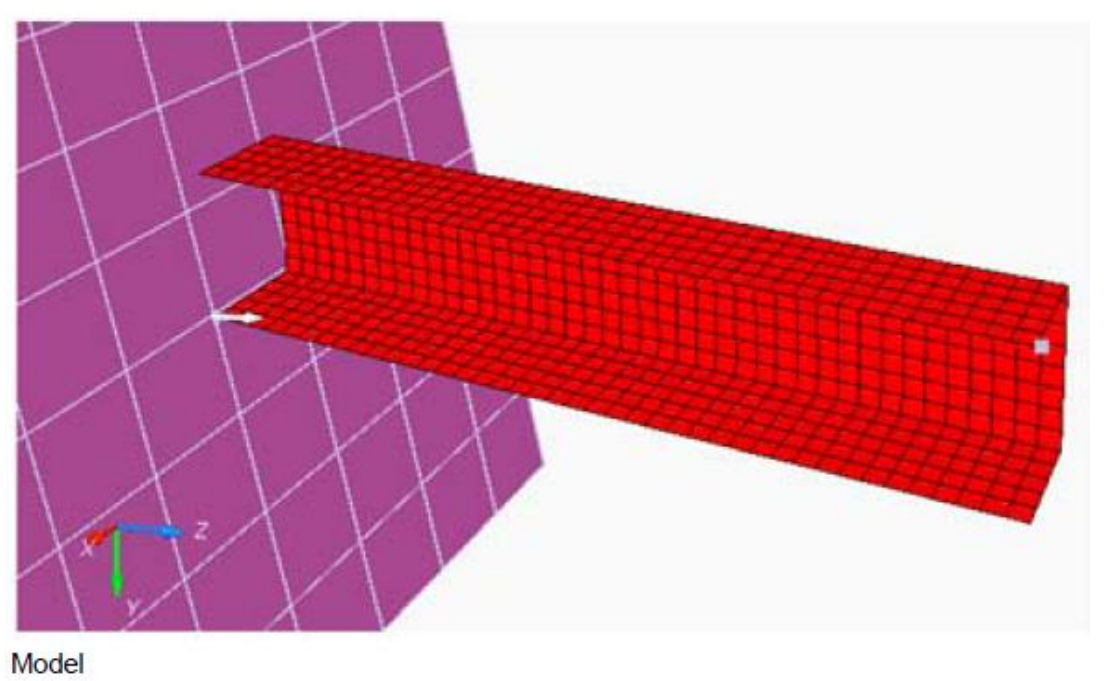

- The tube thickness is 0.914 mm.
- $\rho = 7.85e^{-6} \text{ Kg/mm}^3$
- E = 210 GPa
- v = 0.33
- σ<sub>0</sub> = 0.206 GPa

- Initial density Young's modulus
- Poisson coefficient
- [a] Yield Stress

# **BEAM CRASH EXAMPLE**

#### HYPERCRASH 실행

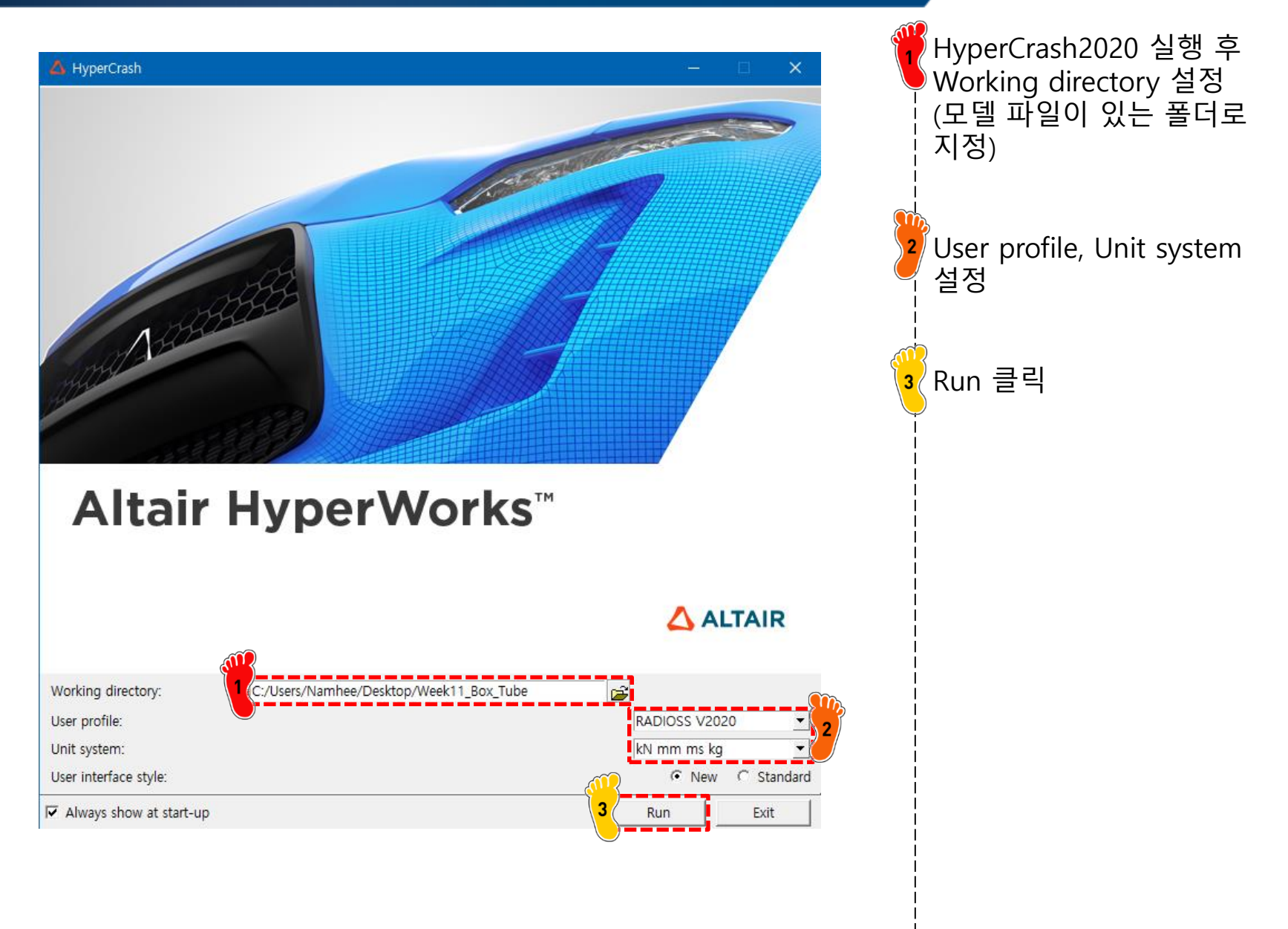

# 유한요소해석 모델 불러오기

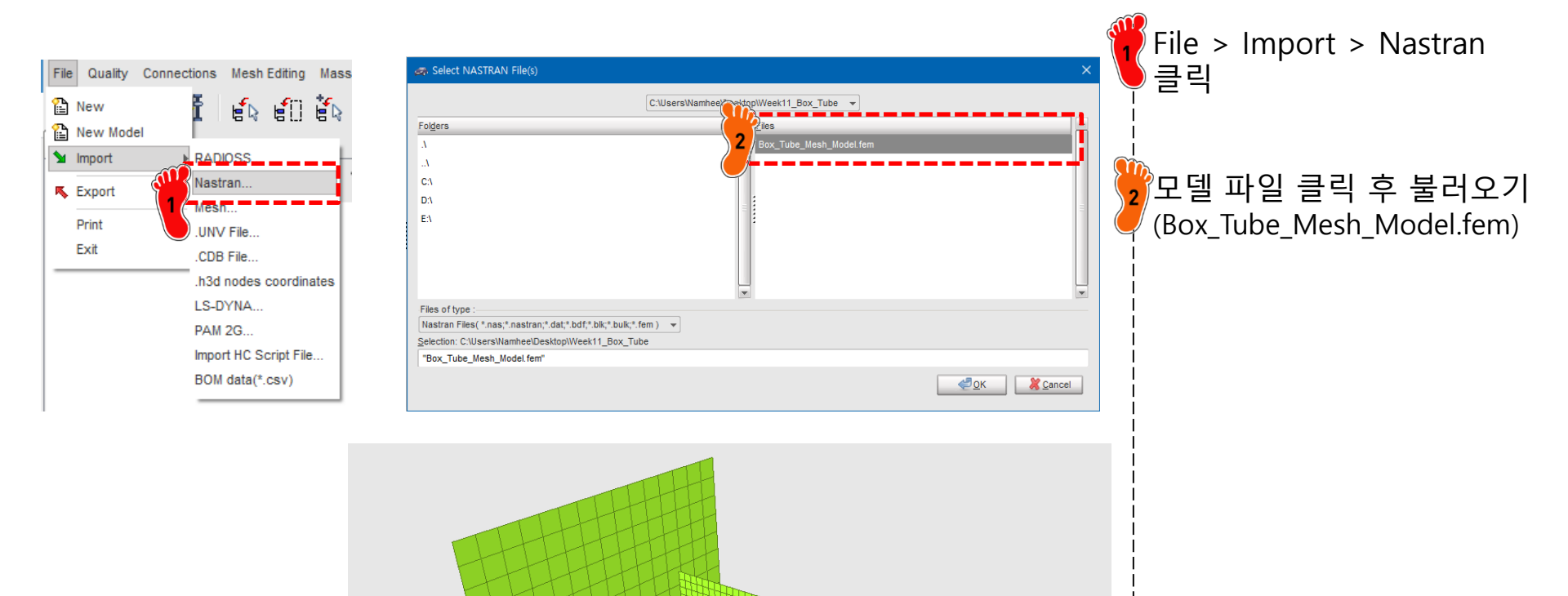

# 재료 물성 입력

1 PART

ALE

Support\*

| Model LoadCase RADIOSS Tools Dat<br>Browser<br>Part<br>Material<br>Add to Material                                                                                                    | <ul> <li>Review</li> <li>Create New</li> <li>Airbag matrix</li> <li>Create Template</li> <li>Composite</li> <li>Delete</li> <li>Connection</li> <li>Clone</li> <li>Elastic and</li> <li>Cross Reference</li> <li>Elasto-plas</li> <li>Mesh Support</li> <li>Honeycomi</li> <li>Lock</li> <li>Hydrodyna</li> </ul> | erial<br>and Fabric<br>Hyperelastic<br>tic<br>Johnson-Cook (2)<br>b<br>Zerilli-Armstrong (2)<br>mic<br>Hyd. Elasto-plastic (3) |     | Model > Material 클릭,<br>마우스 우클릭 후<br>Create New > Elasto-<br>plastic > Johnson-Cook (2)<br>클릭 |
|----------------------------------------------------------------------------------------------------|----------------------------------------------------------------------------------------------------|----------------------------------------------------------------------------------------------------|-----|-----------------------------------------------------------------------------------------------|
|                                                                                                    | UnLock Rock and C                                                                                                    | concrete                                                                                                    | 2   | 재료 물성치 입력<br>[RHO_l]: 7.85e-6<br>[E]: 210                                                     |
| Title Local Unit System                                                                                                    | 2<br>New MAT 2<br>None                                                                                                    |                                                                                                    |     | [Nu]: 0.3<br>[a]: 0.206                                                                       |
| [RHO_] Initial density*                                                                                                    | 7.85E-6                                                                                                    |                                                                                                    |     |                                                                                               |
| [RHO_0] Reference density                                                                                                    | 0                                                                                                    |                                                                                                    | !   |                                                                                               |
| [E] Young's modulus*                                                                                                    | 210                                                                                                    |                                                                                                    |     |                                                                                               |
| [Nu] Poisson's ratio                                                                                                    | .3                                                                                                    |                                                                                                    |     | Support* 하모이 겨이                                                                               |
| [Iflag] Flag for input type                                                                                                    | 0: Classic input for Johnson-Cook parameter a,b,n is                                                                                                    |                                                                                                    | 3   |                                                                                               |
| [a] Plasticity yield stress*                                                                                                    | .206                                                                                                    |                                                                                                    |     | '마우스 우클릭하여 "Select                                                                            |
| [b] Plasticity hardening parameter                                                                                                    | 0                                                                                                    |                                                                                                    | į   | in graphics"서태                                                                                |
| [n] Plasticity hardening exponent                                                                                                    | 0                                                                                                    |                                                                                                    |     | in graphics 전팩,                                                                               |
| [EPS_p_max] Failure plastic strain                                                                                                    | 0                                                                                                    |                                                                                                    | ) i | Include picked part ( 💊 )                                                                     |
| [SIG_max0] Plasticity maximum stress                                                                                                    | 0                                                                                                    |                                                                                                    |     | 크리 ㅎ ㅁ데 서태                                                                                    |
| [c] Strain rate coefficient                                                                                                    | 0                                                                                                    | Include picked parts                                                                                                    |     | 골락 후 포골 연락                                                                                    |
| [EPS_DOT_0] Reference strain rate                                                                                                    | 0                                                                                                    |                                                                                                    |     |                                                                                               |
| [Fsmooth] Strain rate Smoothing                                                                                                    |                                                                                                    | Add selected parts by box                                                                                                    |     |                                                                                               |
| [F_cut] Cutoff frequency for strain rate filtering                                                                                                    | 0                                                                                                    | Berrove selected parts by hox                                                                                                  | i   |                                                                                               |
| [Flag] Hardening coefficient(define between 0 and 1) $% \label{eq:flag} = \left( f_{1}^{2} + f_{2}^{2} + f_{1}^{2} + f_{2}^{2} + f_{2}^{2} + $ |                                                                                                    | Remove selected parts by box                                                                                                   |     |                                                                                               |
| [Chard] Hardening coefficient(unloading)                                                                                                    | 0: Isotropic model                                                                                                    | Add selected parts of Tree                                                                                                    |     |                                                                                               |
| [m] Temperature exponent                                                                                                    | 0                                                                                                    |                                                                                                    | !   |                                                                                               |
| [T_melt] Melting temperature                                                                                                    | 0                                                                                                    | - Remove selected parts of Tree                                                                                                |     |                                                                                               |
| [rhoC_p] Specific heat per unit of volume                                                                                                    | 0                                                                                                    | Add selected parts of Browser                                                                                                  | i   |                                                                                               |
| [T_r] Room temperature                                                                                                    | 0                                                                                                    |                                                                                                    |     |                                                                                               |
| Heat                                                                                                    |                                                                                                    | - Remove selected parts of Browser                                                                                             |     |                                                                                               |
| [ICC] Strain rate computation                                                                                                    | 0: Default set to 1                                                                                                    |                                                                                                    | i   |                                                                                               |

Clean selected part(s)

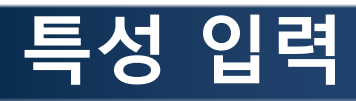

| Model   | LoadCase | RADIOSS Tools | Dat | 6,6 | Review          | • | 1       |   |           |  |
|---------|----------|---------------|-----|-----|-----------------|---|---------|---|-----------|--|
| E Br    | owser    |               |     | 6   | Create New      | • | Airbag  | Þ |           |  |
| 🔵 Pa    | rt       |               |     |     | Create Template | Þ | Line    | Þ | 1         |  |
| 🔏 Ma    | aterial  |               |     | ×   | Delete          |   | Surface | Þ | Pcompp    |  |
| 🕬 🕴 Pro | operty   |               |     |     | Clone           |   | Volume  | • | Shell (1) |  |

| <b>D</b>                                                   |                                                 |
|------------------------------------------------------------|-------------------------------------------------|
| HELL                                                       |                                                 |
| 6                                                          | 3                                               |
| Title                                                      | New PROP 3                                      |
| Local Unit System                                          | None                                            |
| [Ismstr] Flag for shell small strain formulation           | 0: Use value in /DEF_SHELL                      |
| [Ishell] Flag for 4 node shell element formulation         | 0: Use value in /DEF_SHELL                      |
| [Ish3n] Flag for 3 node shell element formulation          | 0: use value in /DEF_SHELL                      |
| [Idrill] Flag for drilling degree of freedom stiffness     | 0: No                                           |
| [P_thick_fail] Percentage of through thickness integration | 0                                               |
| [hm] Shell membrane hourglass coefficient                  | 0                                               |
| [hf] Shell out of plane hourglass                          | 0                                               |
| [hr] Shell rotation hourglass coefficient                  | 0                                               |
| [dm] Shell membrane damping                                | 0                                               |
| [dn] Shell numerical damping                               | 0                                               |
| [N] Number of integration points through the thickness     | 0                                               |
| [Istrain] Flag to compute strains for post-processing      | 0: Use value in /DEF_SHELL                      |
| [Thick] Shell thickness*                                   | .914                                            |
| [Ashear] Shear factor                                      | 0                                               |
| [Ithick] Flag for shell resultant stresses calculation     | 0: Default set to value defined with /DEF_SHELL |
| [lplas] Flag for shell plane stress plasticity             | 0: Default set to value defined with /DEF_SHELL |
| Support*                                                   | 1 items                                         |
|                                                            |                                                 |

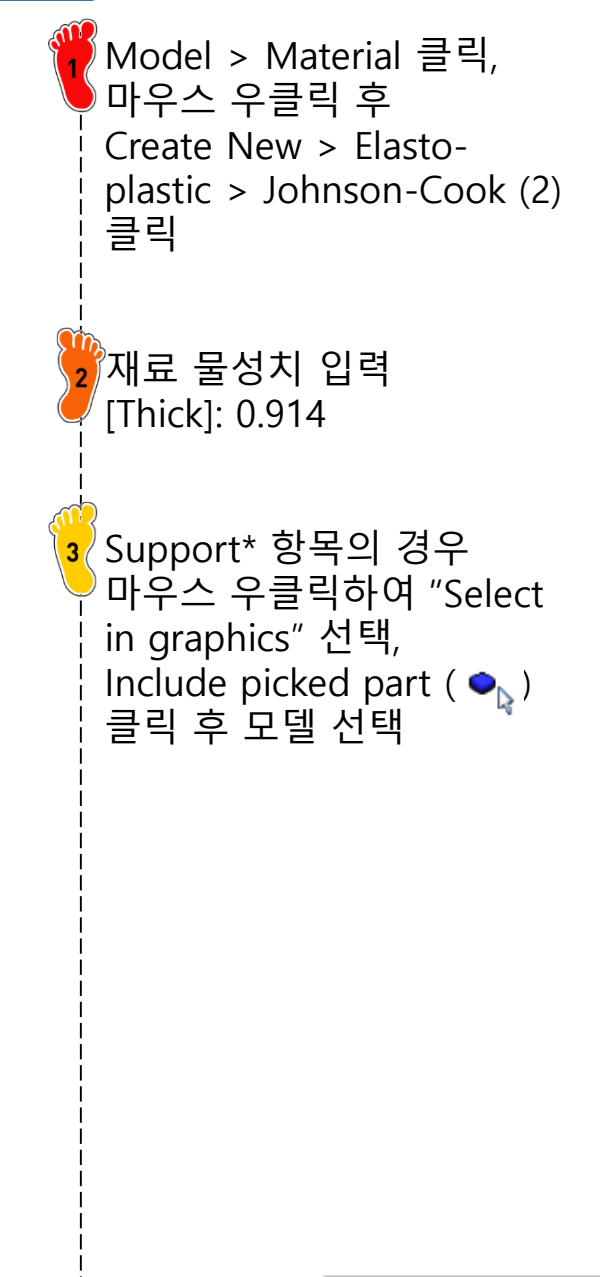

#### 요소 생성 강체

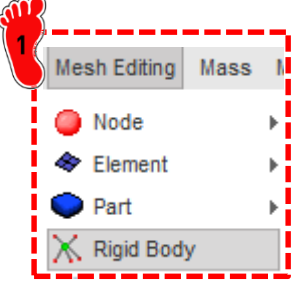

R ୍ଦ

[]**+** 

÷e

-18

÷e

-12

TI

| <u></u>                                                                                                    | <u> </u>                                                |                                                         |           |
|----------------------------------------------------------------------------------------------------|---------------------------------------------------------|---------------------------------------------------------|-----------|
| <b>///</b> /////////////////////////////////                                                                                                    | RBODY                                                   |                                                         |           |
| March Edition Marca 1                                                                                                    | D                                                       | 1                                                       | 🔁 Mesh    |
| Mesn Editing Mass N                                                                                                    | Title                                                   | New RBODY 1                                             |           |
|                                                                                                    | Local Unit System                                       | None                                                    | 💛 글닉, 너   |
| Node                                                                                                    | Master node in time History                             |                                                         | Croate    |
| Se Flement                                                                                                    | Lagrange multipliers                                    |                                                         |           |
|                                                                                                    | Automatic master node                                   |                                                         | İ         |
| 🔵 Part 🔸                                                                                                    | Flag for activate/deactivate in run                     | 0: Not ON/OFF in current Engine file (or docked)        |           |
| NZ an orall of the second second seco | [MASS] Mass                                             | 0                                                       |           |
| 👗 Rigid Body                                                                                                    | [Jxx] JXX inertia                                       | 0                                                       |           |
|                                                                                                    | [Jyy] JYY inertia                                       | 0                                                       | 2 Slave i |
|                                                                                                    | [Jzz] JZZ inertia                                       | 0                                                       |           |
|                                                                                                    | [Jxy] JXY inertia                                       | 0                                                       | 주 수 주물    |
|                                                                                                    | [Jyz] JYZ inertia                                       | 0                                                       | aranhi    |
|                                                                                                    | [Jxz] JXZ inertia                                       | 0                                                       | j grapni  |
|                                                                                                    | [ISPHER] Inertia                                        | 0: Default, set to 2                                    | nodes     |
|                                                                                                    | [ISENS] Sensor                                          | None                                                    | noues     |
|                                                                                                    | [NSKEW] Skew                                            | None                                                    | : 선택      |
|                                                                                                    | [IKREM] Keep slave nodes in rigid wall                  |                                                         | i L I     |
| Add/Berrove nodes by picking selection                                                                                                    | [ICOG] Center of gravity computation                    | 0: Default, set to 1                                    | I         |
| Add/Remove hodes by picking selection                                                                                                    | [loptoff] Manage domain decomposition of rigid body for | 0: CPU cost of elements associated with rigid body is r |           |
| Add/Remove nodes by ellipse selection                                                                                                    | [lexpams] Manage connection through the rigid body bet  | 0: if the rigid body overlaps the AMS and non AMS dor   |           |
|                                                                                                    | [Gnod_id] Slave nodes*                                  | None                                                    | וה וב ר 💛 |
| Add nodes by box selection                                                                                                    |                                                         |                                                         |           |
|                                                                                                    |                                                         |                                                         | - / 선택 3  |
| Remove nodes by box selection                                                                                                    |                                                         |                                                         |           |
|                                                                                                    |                                                         |                                                         |           |
| Add all nodes                                                                                                    |                                                         |                                                         |           |
|                                                                                                    |                                                         |                                                         | l i       |
| Include picked parts                                                                                                    |                                                         |                                                         |           |
|                                                                                                    |                                                         |                                                         |           |
| Add selected parts by box                                                                                                    |                                                         |                                                         |           |
|                                                                                                    |                                                         |                                                         |           |
| Remove selected parts by box                                                                                                    |                                                         | ╪╪┥┥┰┰╒┽╪┥╪╖┥╎┞┼┾╪┿╪┿┾┾┾┾┿┿┿┿┿┿┿┿┿                      | • • •     |
|                                                                                                    |                                                         | ┥┧╫╫╫╫╫╫╖╖╖╖╖╖╖╖╖╖╖╖╖╖╖╖╖╖╖╖╖╖╖╖╖╖╖╖╖╖╖                 | i i       |
| Add selected parts of Tree                                                                                                    |                                                         |                                                         | i i       |
|                                                                                                    |                                                         |                                                         |           |
| Remove selected parts of Tree                                                                                                    |                                                         |                                                         |           |
|                                                                                                    | HHHHH                                                   |                                                         |           |
| Add selected parts of Browser                                                                                                    | HHHHH                                                   |                                                         |           |
| i                                                                                                    |                                                         |                                                         |           |
| Remove selected parts of Browser                                                                                                    | HHHH                                                    |                                                         |           |
| Olean asked as do(a)                                                                                                    | HHHH                                                    |                                                         |           |
| clean selected node(s)                                                                                                    | HHP                                                     |                                                         |           |
|                                                                                                    |                                                         |                                                         |           |

Editing > Rigid Body 마우스 우클릭 후 New 클릭 nodes 항목에서 마우 클릭 후 Select in ics 선택 > Add by box selection

ㅏ같이 tube 끝 절점 후 save 클릭

# 구속조건 설정 (1)

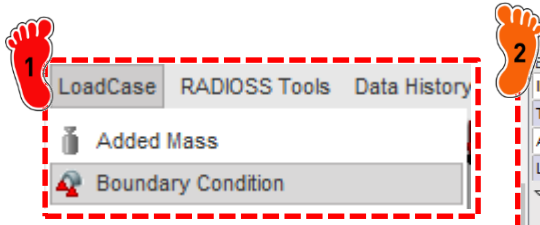

|           |              | <b>**</b>                             |           |  |
|-----------|--------------|---------------------------------------|-----------|--|
|           |              | 2 acs                                 |           |  |
| OSS Tools | Data History | D                                     | 1         |  |
|           |              | Title                                 | New BCS 1 |  |
|           | li li li     | ALE formul.                           |           |  |
| -121      |              | Lagrange mult. formul.                |           |  |
| artion    |              |                                       |           |  |
|           |              | [TX] X translation                    |           |  |
|           |              | [TY] Y translation                    |           |  |
|           |              | [TZ] Z translation                    | X         |  |
|           |              |                                       |           |  |
|           |              | [RX] X rotation                       |           |  |
|           |              | [RY] Y rotation                       |           |  |
|           |              | [RZ] Z rotation                       |           |  |
|           |              | [Skew_id] Skew                        | None      |  |
|           |              | [Gnod_id] Support*                    | 1 items   |  |
|           |              | [Gnod_id] Support (Advanced selector) |           |  |
|           |              |                                       |           |  |
| H         |              |                                       |           |  |

LoadCase > Boundary Condition 클릭, 마우스 우클릭 후 Create new 클릭 <sup>2</sup> TX 제외하고 모두 체크 <mark>3</mark> 앞서 제작한 Rigid 요소의 Master node 선택 후 save 클릭

# 구속조건 설정 (2)

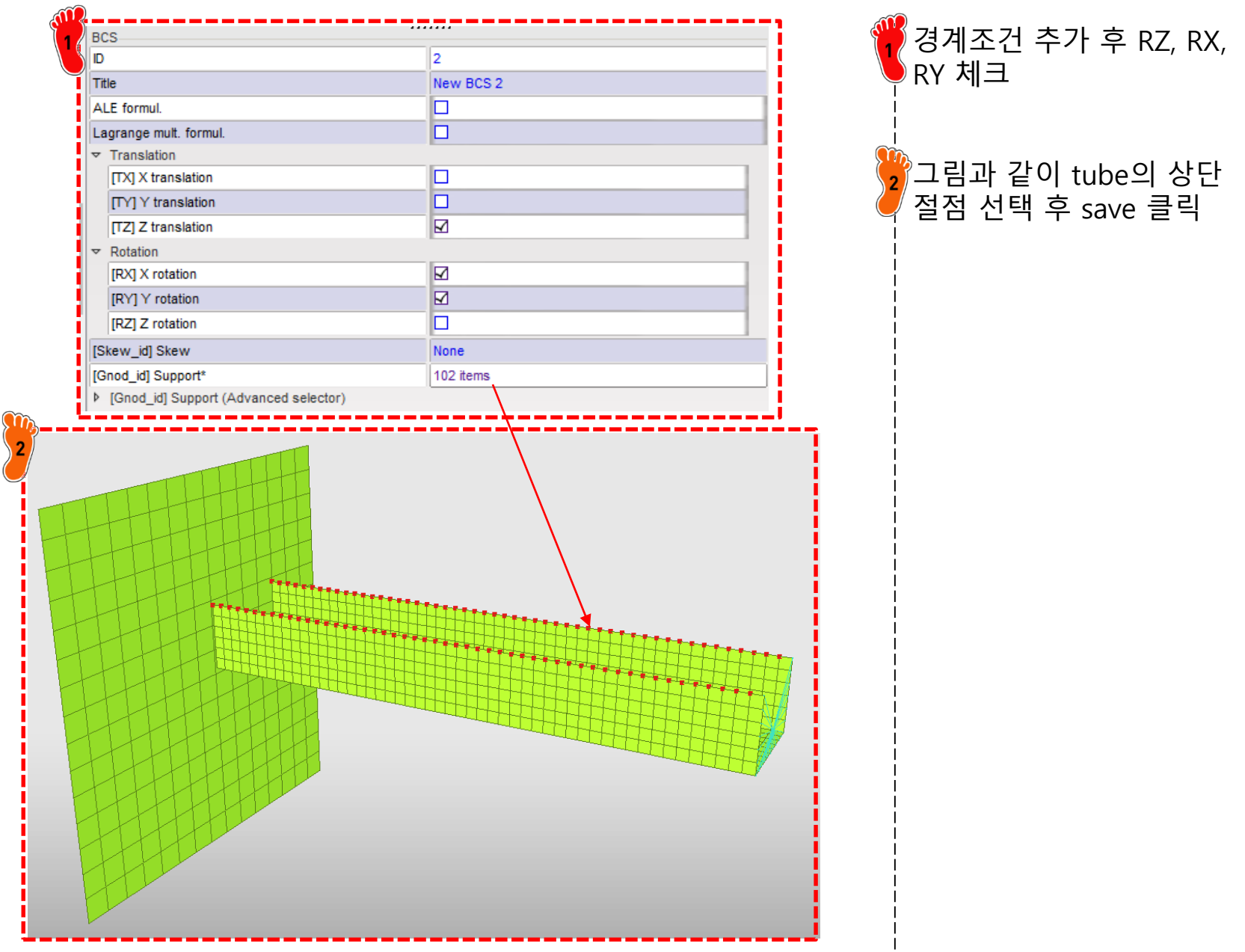

# 구속조건 설정 (3)

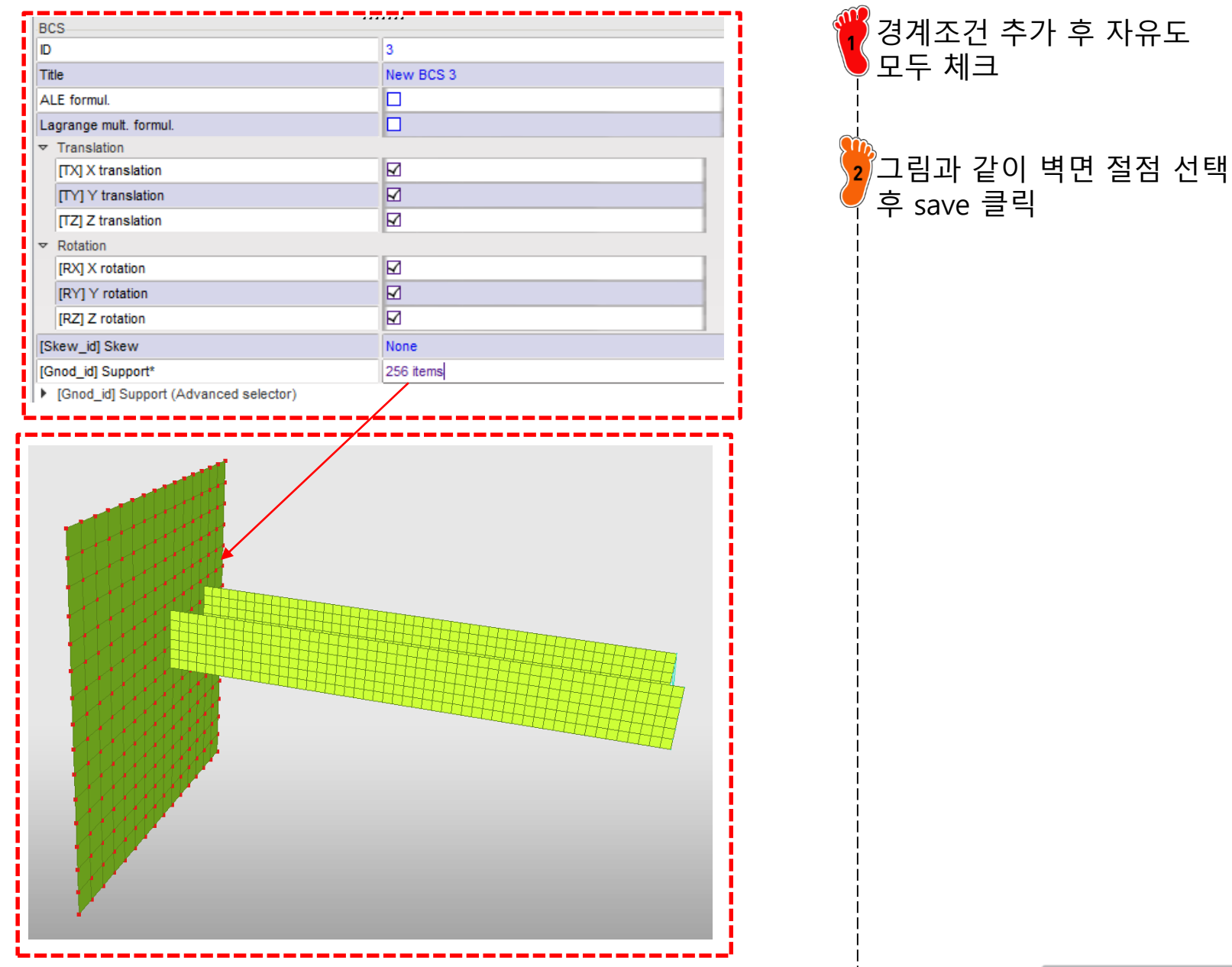

## TUBE 속도 설정

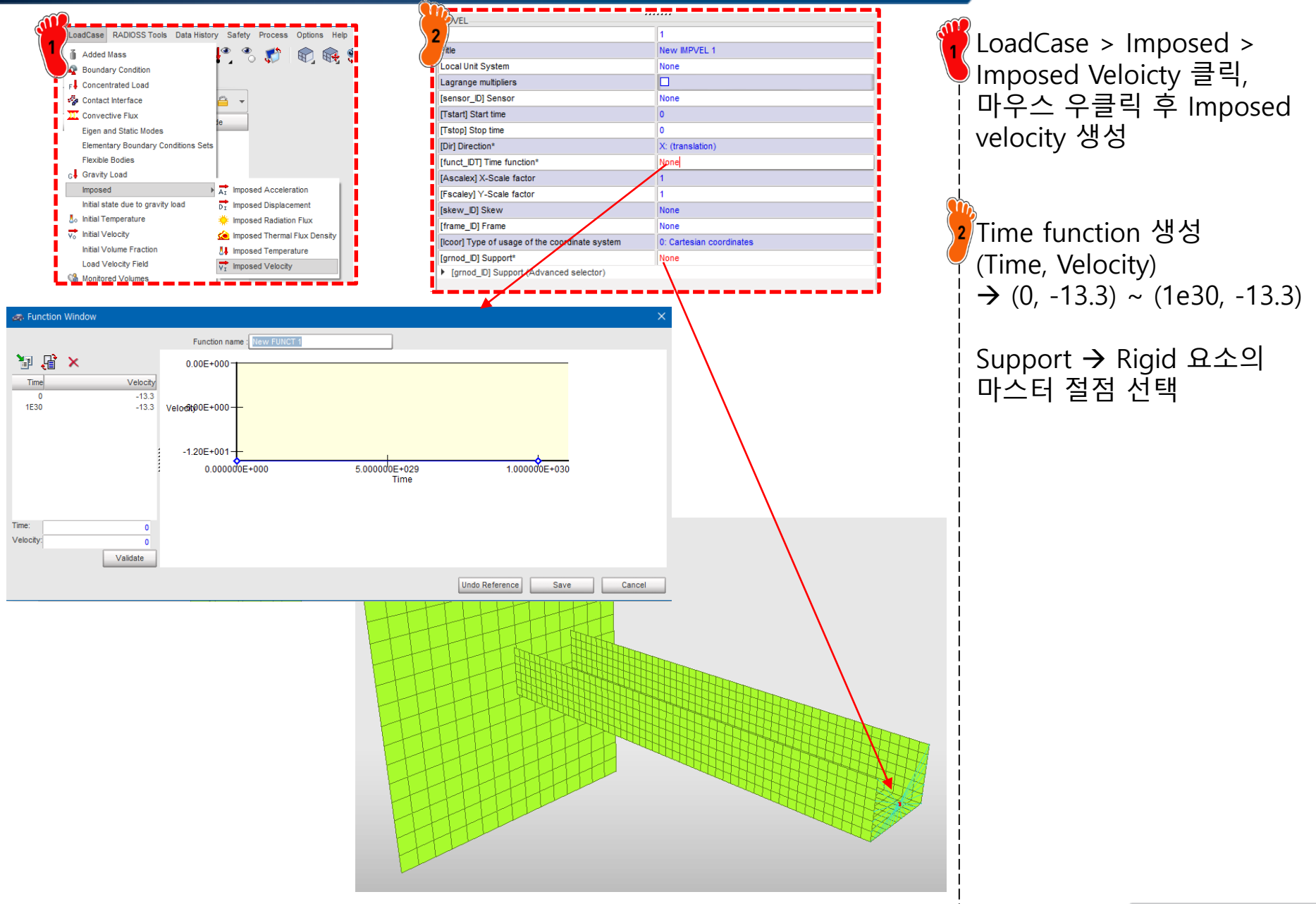

# 접촉조건 설정

| LoadCase RADIOSS Tools Data Hi                                        | istory<br>≪ Review<br>Create<br>Create<br>X Delete<br>F Data H<br>Clone<br>Chang | V V V V V V V V V V V V V V V V V V V                          | th sliding (Type 1)<br>n (Type 2)<br>Type 3)<br>ype 5)<br>ody (Type 6)<br>7) | LoadCase > Contact<br>Interface클릭,<br>마우스 우클릭 후 "Multi<br>usage (Type 7) 클릭<br>Self Impact 체크 |
|-----------------------------------------------------------------------|----------------------------------------------------------------------------------|----------------------------------------------------------------|------------------------------------------------------------------------------|-----------------------------------------------------------------------------------------------|
|                                                                       |                                                                                  |                                                                |                                                                              | 👎 [Stfac] : 1                                                                                 |
| 2                                                                     |                                                                                  | 1                                                              |                                                                              | [Gapmin]: 0.9                                                                                 |
| Title                                                                 |                                                                                  | New INTER 1                                                    |                                                                              |                                                                                               |
| Self Impact                                                           |                                                                                  |                                                                |                                                                              |                                                                                               |
| Local Unit System                                                     |                                                                                  | None O: Classical                                              |                                                                              | <sup>:</sup> [Mast id]·모뎈 선택                                                                  |
| listfl Stiffness defini                                               | ition                                                                            | 0: Default, set to value defined in /DEFAULT/INTER/TYPE        |                                                                              |                                                                                               |
| [Ithe] Heat contact                                                   |                                                                                  |                                                                |                                                                              |                                                                                               |
| [igap] Gap/element o                                                  | ption                                                                            | 0: Default, set to value defined in /DEFAULT/INTER/TYPE        |                                                                              | i                                                                                             |
| [Fpenmax] Maximum                                                     | fraction of initial penetration                                                  | 0                                                              |                                                                              |                                                                                               |
| [Ibag] Vent hole clos                                                 | sure when contact                                                                | 0: Default, set to value defined in /DEFAULT/INTER/TYPE        |                                                                              |                                                                                               |
| [idel] Node and segn                                                  | nent deletion                                                                    | 0: Default, set to value defined in /DEFAULT/INTER/TYPE        |                                                                              |                                                                                               |
| [lcurv] Slave gap wi                                                  | th curvature                                                                     | 0: No curvature                                                |                                                                              | i                                                                                             |
| [ladm] Local curvatu<br>[Stfac] Scale factor<br>[dtmin] Limiting noda | re flag<br>for stiffness<br>I time step                                          | 0: Not activated 1 0 0                                         |                                                                              |                                                                                               |
| [Irem_gap] Flag for o                                                 | deactivating slave nodes if element s                                            | 0: Default, set to value defined in /DEFAULT/INTER/TYPE        |                                                                              |                                                                                               |
| [Irem_12] Flag for de<br>[Gapmin] Min. gap fo<br>10 II BCI Bound. coi | activating the slave node, if the sam<br>or impact activ.<br>nd. deactivation    | 0: default, set to the value defined in /DEFAULT/INTER/T<br>.9 |                                                                              |                                                                                               |
| [Inacti] Stiffness dea                                                | activ. (init. penetration)                                                       | 0: Default, set to value defined in /DEFAULT/INTER/TYPE        |                                                                              |                                                                                               |
| [VisS] Critical dampi                                                 | ng coeff. on interface stiffness                                                 | 0                                                              |                                                                              |                                                                                               |
| [VisF] Critical dampir                                                | ng coeff. on interface friction                                                  | 0                                                              |                                                                              |                                                                                               |
| [Tstart] Start time                                                   |                                                                                  | 0                                                              |                                                                              |                                                                                               |
| [Tstop] Stop time                                                     |                                                                                  | 0                                                              |                                                                              | i                                                                                             |
| [Bumult] Sorting fact                                                 | tor                                                                              | 0<br>0. Statia Caulante                                        |                                                                              |                                                                                               |
| [Fric] Coulomb friction                                               |                                                                                  | 0. Static Coulomb                                              |                                                                              |                                                                                               |
| [Iform] Friction penal                                                | Ity formulation                                                                  | 0: Default, set to value defined in /DEFAULT/INTER/TYPE        |                                                                              |                                                                                               |
| [Ifiltr] Friction filtering                                           | )                                                                                | 0: No filtering                                                |                                                                              |                                                                                               |
| [sens_ID] Sensor to                                                   | Activate/Deactivate the interface                                                | None                                                           |                                                                              |                                                                                               |
| [fct_IDf] Friction coe                                                | fficient with temperature function id                                            | None                                                           |                                                                              |                                                                                               |
| [AscaleF] Abscissa                                                    | scale factor on FCT_IDK                                                          | 0                                                              |                                                                              |                                                                                               |
| Ifric IDI Friction ider                                               | tifier for friction definition for selecte                                       | None                                                           |                                                                              |                                                                                               |
| ■[Mast_id] Master sur<br>▶ [Mast_id] Master                           | surface (Advanced selector)                                                      | ISI INTER Group 8_01_PART                                      |                                                                              |                                                                                               |

i.

# 해석 케이스 설정

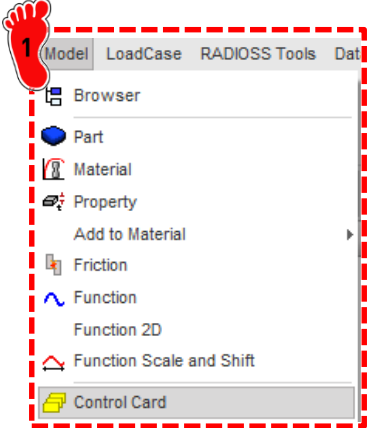

🖺 New

K Export

Print

Exit

🖺 New Model 🔰 Import

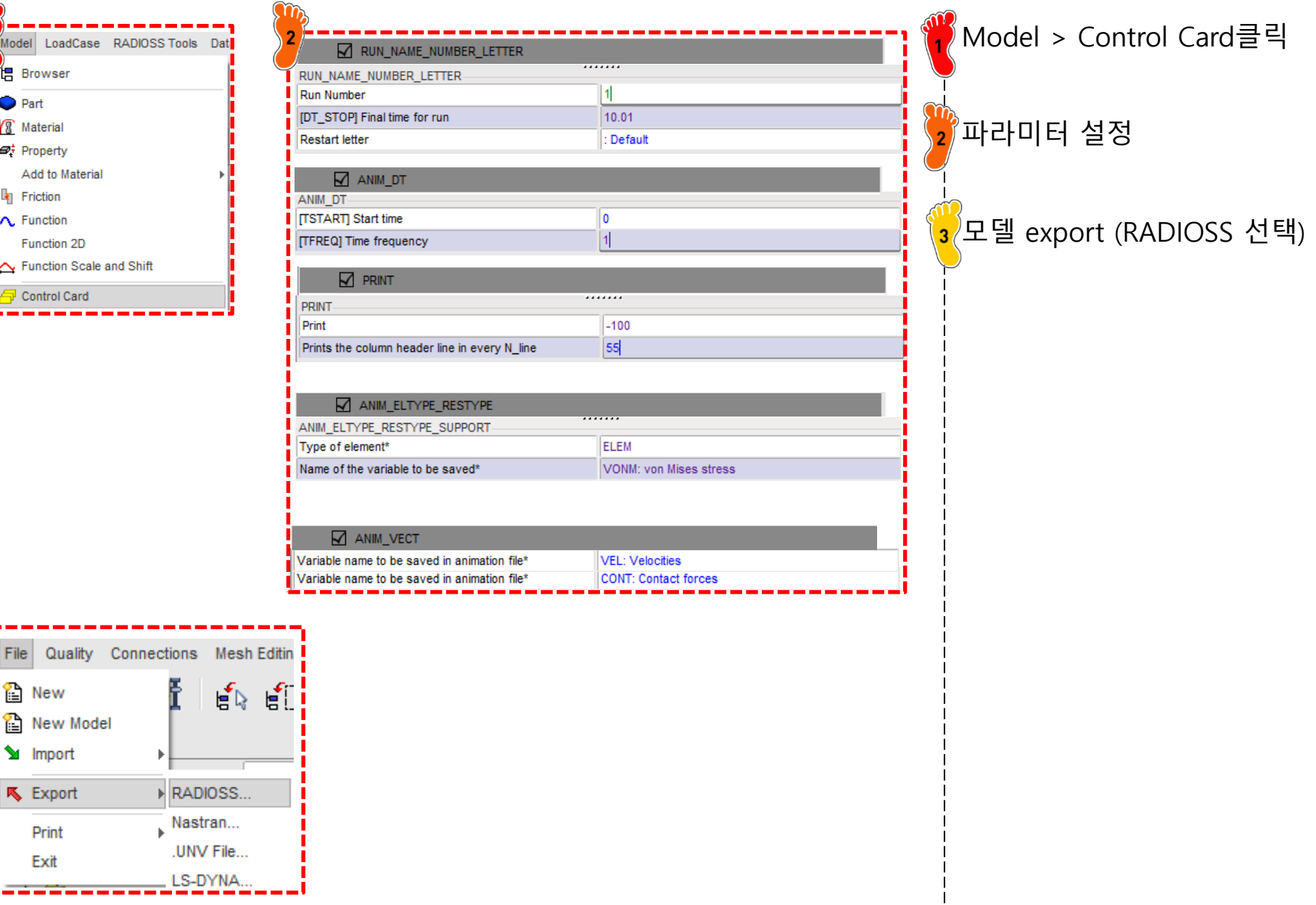

#### 해석 실행 (RADIOSS) Radioss2020 실행 2 앞서 제작한 모델 불러온 뒤 Radioss 2020 Run 클릭 HyperWorks Solver Run Manager (@DESKTOP-J07RQSL) × 2 File Edit View Logs Solver Co-simulation HyperWorks Help ã BOX\_TUBE\_Analysis\_0000.rad Input file(s): Options: Use MPI options Use SMP: -nt 2 Use solver control Schedule delay 8 Run Close

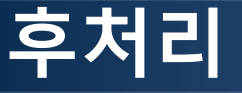

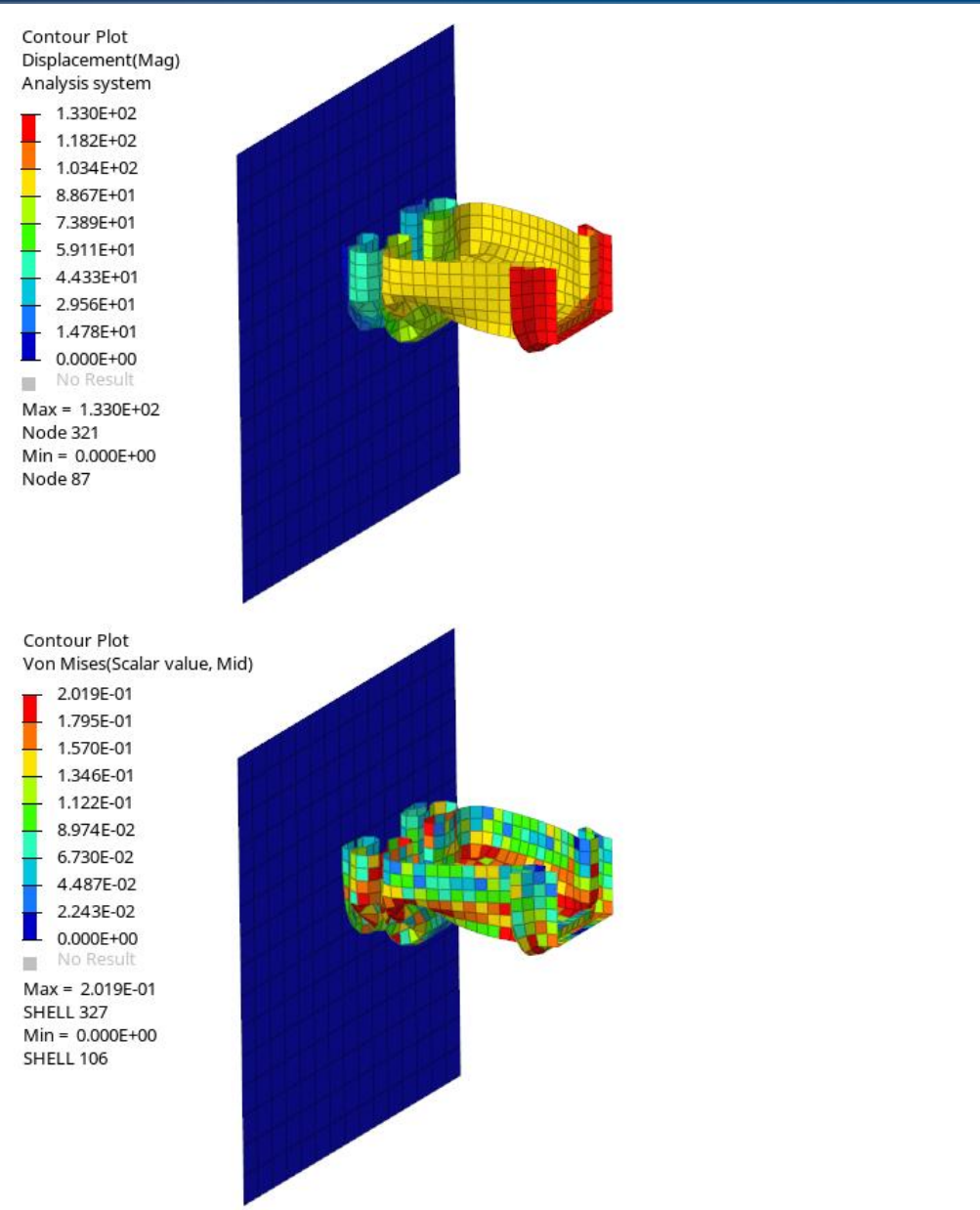

변위, 응력 등 결과 확인

#### 연습문제: IMPACT OF A ROD ON RIGID WALL

Figure 12.6.1 shows a cylindrical rod model to simulate a high velocity impact event in which the cylindrical rod collides with a rigid wall. The collision is modeled by imposing zero axial displacement prescribed at one end of the rod, while imposing an initial axial velocity of 8937 in/sec to all other nodes. A von Mises elastic-perfectly plastic material model with isotropic hardening is used. The length and radius at 80 micro-seconds after the impact are obtained and compared with the reference values. Nonlinear explicit transient analysis is performed and the initial mesh and deformed shapes at 40 and 80 micro-seconds after the impact are shown in Figure 12.6.2.

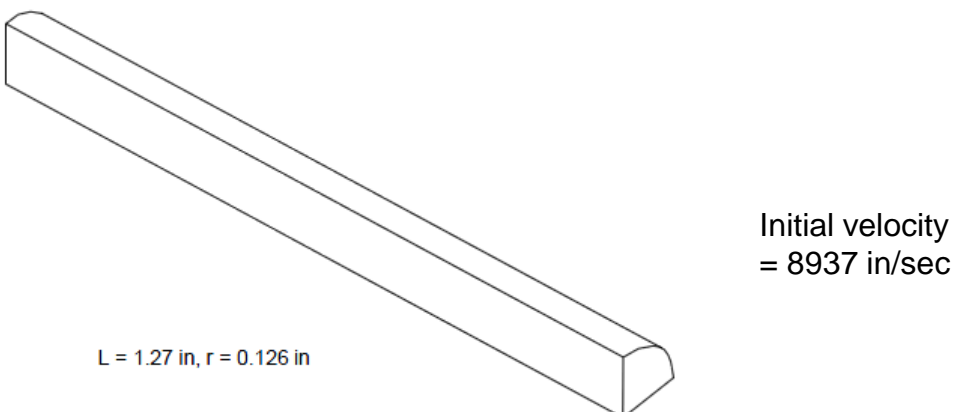

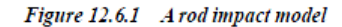

|               | Young's modulus   | E = 17 msi                  |
|---------------|-------------------|-----------------------------|
|               | Poisson's ratio   | v = 0.35                    |
| Material data | Density           | $\rho = 0.3224 \ lbm/in^3$  |
|               | Hardening Modulus | $E_T = 14.5 \text{ ksi}$    |
|               | Yield Stress      | $\sigma_{\rm r} = 58 \ ksi$ |

#### Table 12.6.1 The deformed length and radius at t=80 µsec after impact

|           | Length [in] | Radius [in] |
|-----------|-------------|-------------|
| Reference | 0.84        | 0.28        |
| midas-NFX | 0.84        | 0.26        |

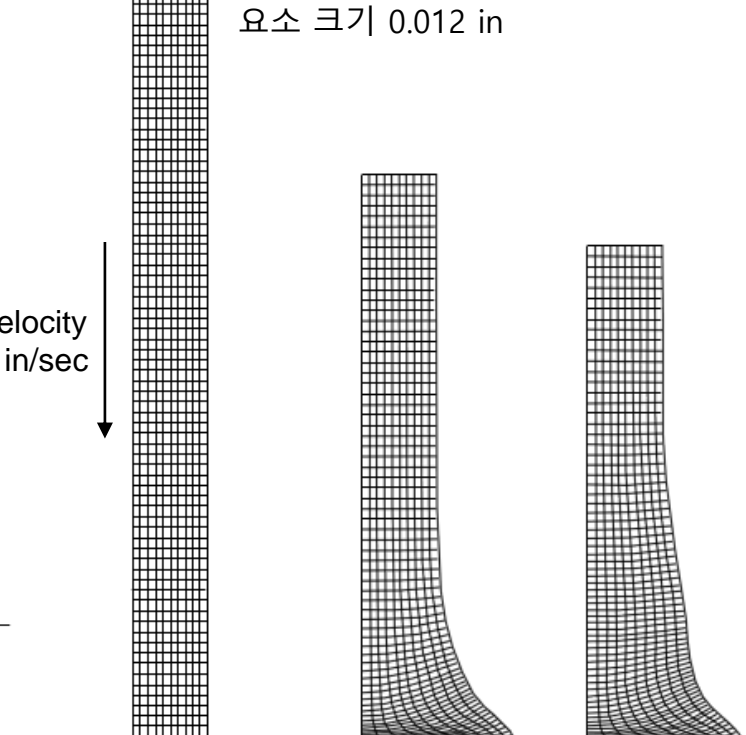

Figure 12.6.2 Deformed shape of the rod at t=0, 40 and 80 µsec

# BEAM CRUSH ANALYSIS 쉘 요소

#### 예제: BEAM CRUSH ANALYSIS (1)

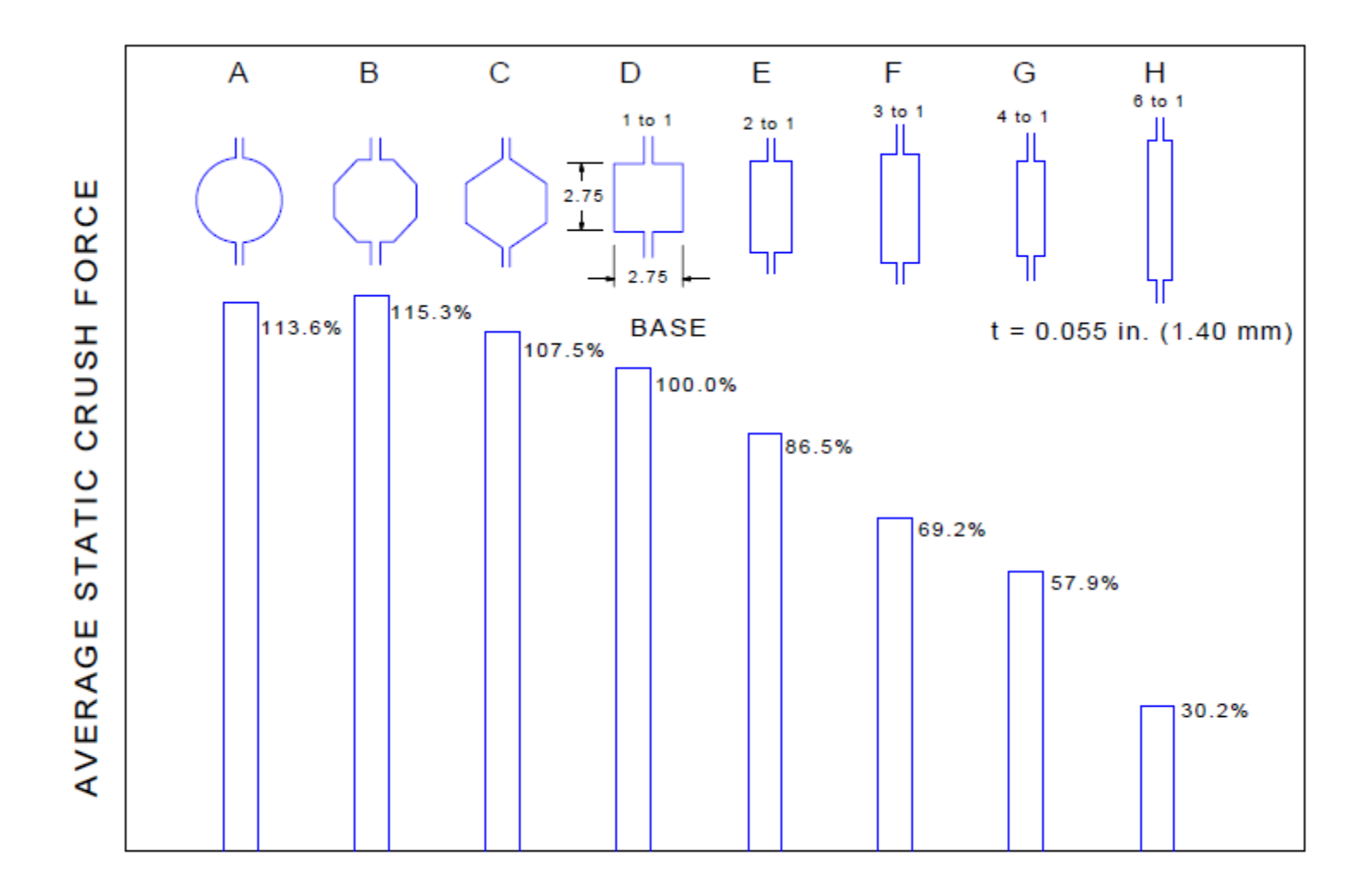

Figure 3.6.4-1 Average static crush force vs. section shape (All samples were the same mass and length)

#### 예제: BEAM CRUSH ANALYSIS (2)

Geometry information Length: 305 mm 70 mm square thickness 1.4 mm Average strength 247 MPa

b

С

d

e

$$P_{M} = 386t^{1.86}b^{0.14}\sigma_{Y}^{0.57}$$
$$P_{MAX} = 2.87P_{M}$$
$$P_{1} = 1.42P_{M}$$
$$P_{2} = 0.57P_{M}$$

а

#### 예제: 재료 특성

Some of the material properties required to predict the crush characteristics are:

- 1. Stress-strain properties representative of the material for large plastic deformation
- 2. Change in properties under dynamic loading conditions
- 3. Strain hardening
- 4. Ductility properties
- 5. The variability that can be expected for production steels

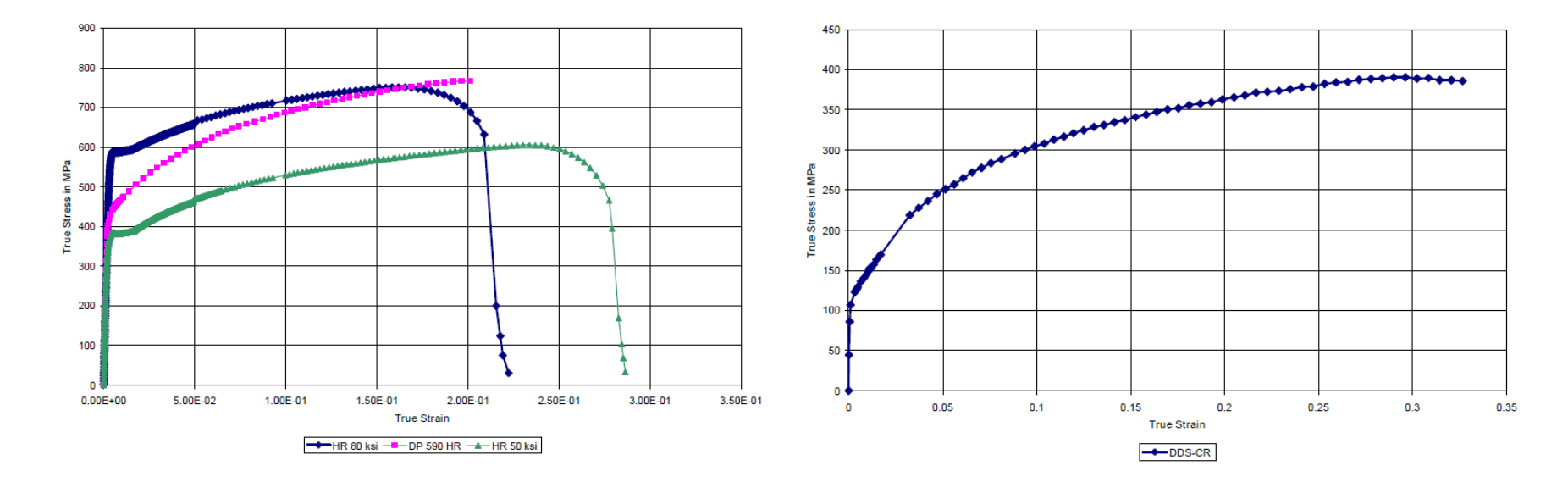

#### Stress-strain curves

# 유한요소해석 모델 불러오기

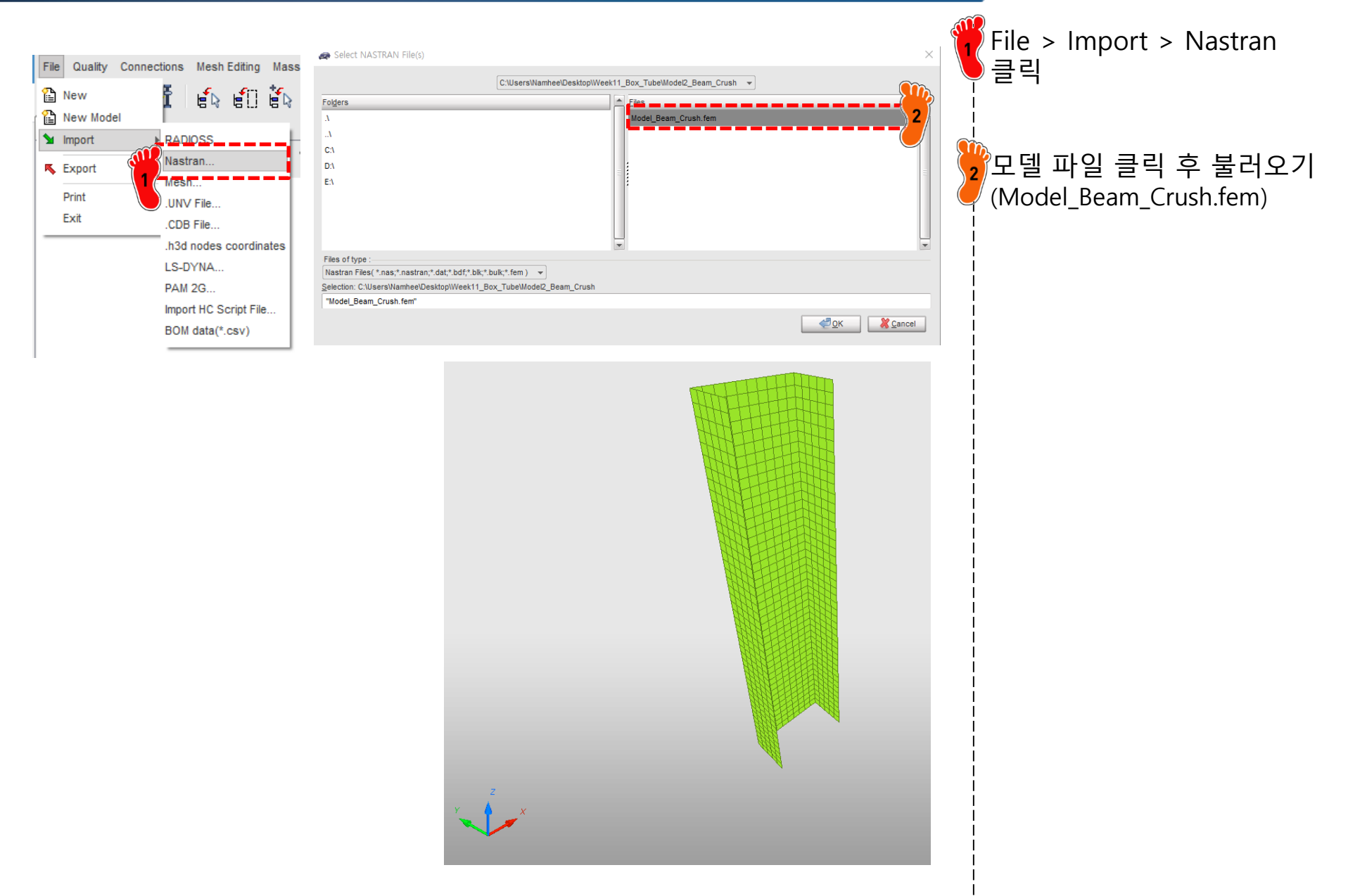

# 재료 물성 입력 (1)

| 616 | Review             | ) I                      |                                           |
|-----|--------------------|--------------------------|-------------------------------------------|
| 6   | Create New         | Airbag material          | +                                         |
|     | Create Template    | Composite and Fabric     | •                                         |
| ×   | Delete             | Connection               | •                                         |
|     | Clone              | Elastic and Hyperelastic | •                                         |
| l   | Cross Reference    | Elasto-plastic           | Johnson-Cook (2)                          |
|     | Lock               | Honeycomb                | <ul> <li>Zerilli-Armstrong (2)</li> </ul> |
|     | UnLock             | Hydrodynamic             | Hyd. Elasto-plastic (3)                   |
|     | Move entity(s) to  | Rock and Concrete        | Hyd. Johnson-Cook (4)                     |
|     | See in Browser     | Visco-elastic            | Ductile damage (22)                       |
|     | Group Selected Row | s Fluid                  | Ductile damage (23)                       |
|     |                    | Non turbulent flow       | Plastic brittle for shell (27)            |
|     |                    | Turbulent flow           | Hill orthotropic (32)                     |
|     |                    | Other                    | Piecewise linear (36)                     |
|     |                    | User Material            | Hill ortho. tab. (43)                     |
|     |                    |                          | Cowper-Symonds (44)                       |
|     |                    |                          | Zhao (48)                                 |

Heat

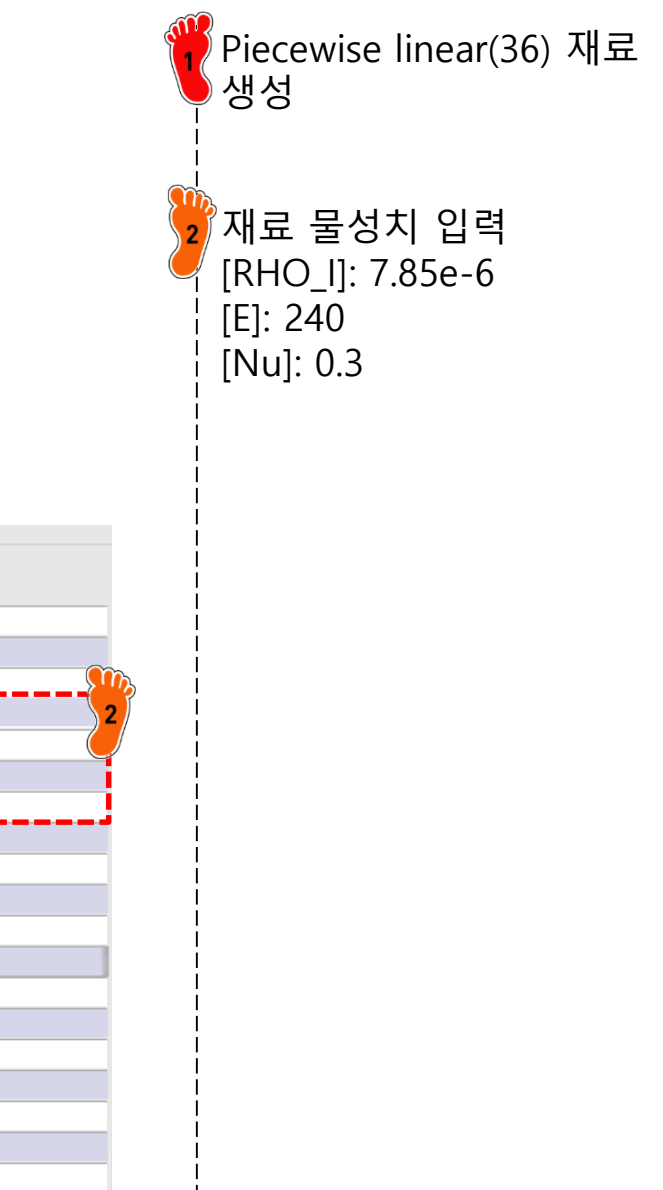

| PLAS_TAB                                                        |                                      |
|-----------------------------------------------------------------|--------------------------------------|
| ₩<br>M                                                          |                                      |
| D                                                               | 2                                    |
| Title                                                           | New MAT 2                            |
| Local Unit System                                               | None                                 |
| [RHO_] Initial density*                                         | 7.85E-6 2                            |
| [RHO_0] Reference density                                       | 0                                    |
| [E] Young's modulus*                                            | 240                                  |
| [Nu] Poisson's ratio*                                           | .3                                   |
| [Eps_p_max] Failure plastic strain                              | 0                                    |
| [Eps_t] Tensile failure strain                                  | 0                                    |
| [Eps_m] Tensile failure strain                                  | 0                                    |
| [C_hard] Hardening coefficient                                  | 0                                    |
| [F_smooth] Strain rate smoothing                                |                                      |
| [F_cut] Cutoff frequency for strain rate filtering              | 0                                    |
| [Eps_f] Maximum tensile failure strain                          | 0                                    |
| [VP] Strain rate choice flag                                    | 0: Strain rate are total strain rate |
| [fct_IDp] Pressure vs. yield factor function                    | None                                 |
| [Fscale] Y-Scale factor for yield factor function               | 1                                    |
| [Fct_IDE] Function identifier for the scale factor of Young mod | None                                 |
| [EInf] Saturated Young's modulus for infinitive plastic strain  | 0                                    |
| [CE] Parameter for Young's modulus evolution                    | 0                                    |

# 재료 물성 입력 (2)

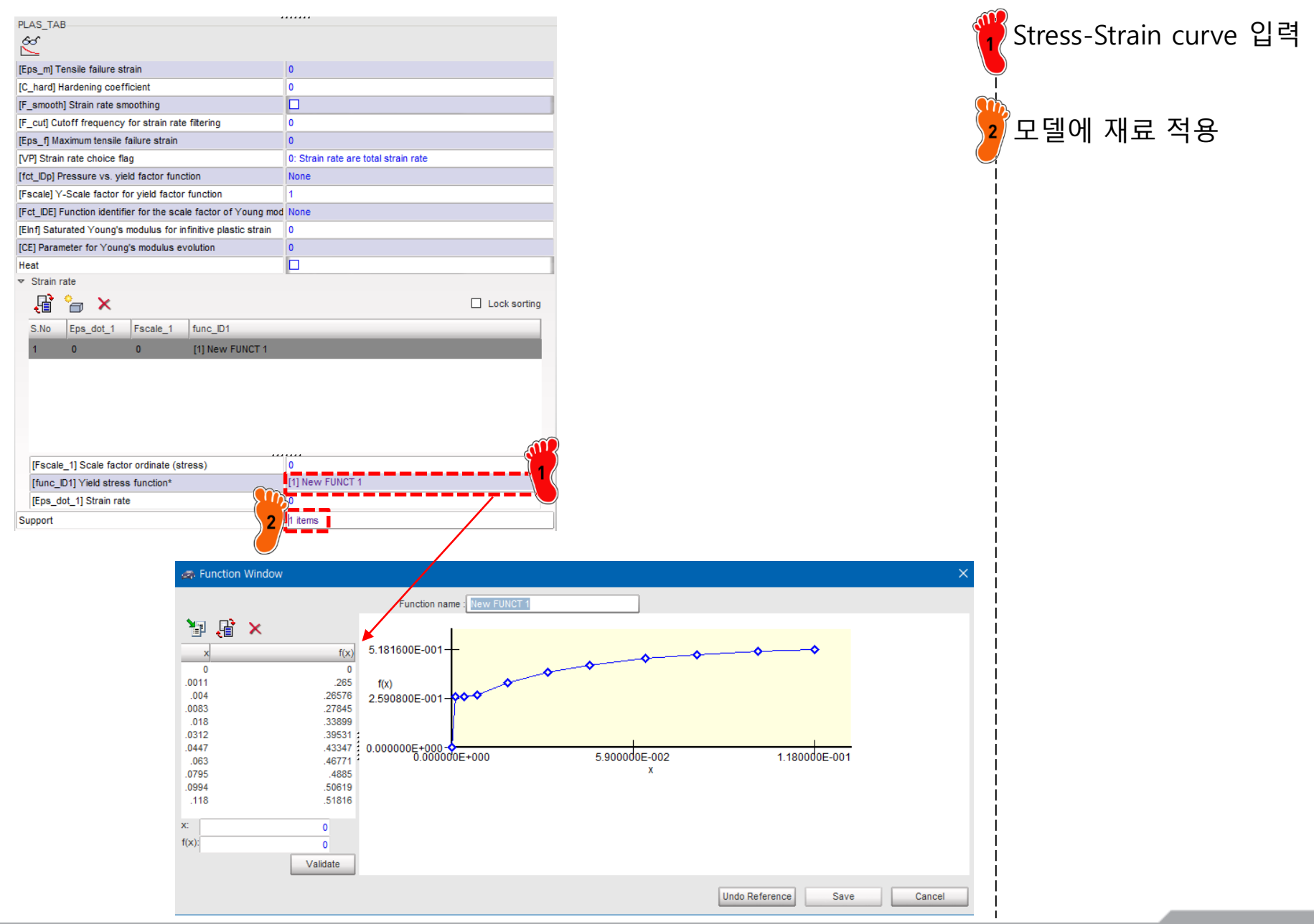

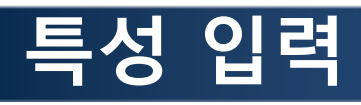

| PROP ×                                                           |                                                 |   |
|------------------------------------------------------------------|-------------------------------------------------|---|
| SHELL                                                            |                                                 |   |
| Local Unit System                                                | None                                            |   |
| [Ismstr] Flag for shell small strain formulation                 | 0: Use value in /DEF_SHELL                      |   |
| [Ishell] Flag for 4 node shell element formulation               | 0: Use value in /DEF_SHELL                      | _ |
| [Ish3n] Flag for 3 node shell element formulation                | 0: use value in /DEF_SHELL                      |   |
| [Idrill] Flag for drilling degree of freedom stiffness           | 0: No                                           |   |
| [P_thick_fail] Percentage of through thickness integration point | 0                                               |   |
| [hm] Shell membrane hourglass coefficient                        | 0                                               |   |
| [hf] Shell out of plane hourglass                                | 0                                               |   |
| [hr] Shell rotation hourglass coefficient                        | 0                                               |   |
| [dm] Shell membrane damping                                      | 0                                               |   |
| [dn] Shell numerical damping                                     | 0                                               |   |
| [N] Number of integration points through the thickness           | 0                                               |   |
| [Istrain] Flag to compute strains for post-processing            | 0: Use va                                       |   |
| [Thick] Shell thickness*                                         | 1.4 1                                           |   |
| [Ashear] Shear factor                                            | 0                                               |   |
| [Ithick] Flag for shell resultant stresses calculation           | 0: Default set to value defined with /DEF_SHELL |   |
| [lplas] Flag for shell plane stress plasticity                   | 0: Default with /DEF_SHELL                      |   |
| Support*                                                         | h PART 2                                        |   |
| Save                                                             | Cancel                                          |   |

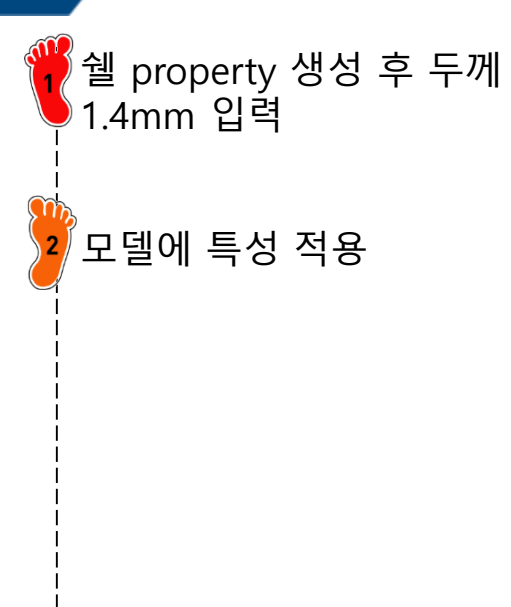

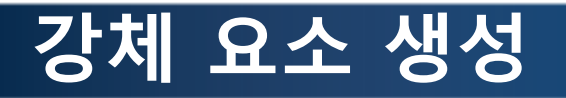

| RBODY                                                        |                                                                |
|--------------------------------------------------------------|----------------------------------------------------------------|
| Local Unit System                                            | None                                                           |
| Master node in time History                                  |                                                                |
| Lagrange multipliers                                         |                                                                |
| Automatic master node                                        |                                                                |
| Flag for activate/deactivate in run                          | 0: Not ON/OFF in current Engine file (or docked)               |
| [MASS] Mass                                                  | 0                                                              |
| [Jxx] JXX inertia                                            | 0                                                              |
| [Jyy] JYY inertia                                            | 0                                                              |
| [Jzz] JZZ inertia                                            | 0                                                              |
| [Jxy] JXY inertia                                            | 0                                                              |
| [Jyz] JYZ inertia                                            | 0                                                              |
| [Jxz] JXZ inertia                                            | 0                                                              |
| [ISPHER] Inertia                                             | 0: Default, set to 2                                           |
| [ISENS] Sensor                                               | None                                                           |
| [NSKEW] Skew                                                 | None                                                           |
| [IKREM] Keep slave nodes in rigid wall                       |                                                                |
| [ICOG] Center of gravity computation                         | 0: Default, set to 1                                           |
| [loptoff] Manage domain decomposition of rigid body for RADI | 0: CPU cost of elements associated with rigid body is not take |
| [lexpams] Manage connection through the rigid body between   | 0: if the rigid body overlaps the AMS and non AMS domains, t   |
| [Gnod_id] Slave nodes*                                       | 21 items                                                       |
| [Gnod_id] Slave nodes (Advanced selector)                    |                                                                |

🝟 Rigid body 생성 z X

# 구속조건 설정 (1)

21 items

BCS

Title

ALE formul.

Rotation

[Skew\_id] Skew

[Gnod\_id] Support\*

D

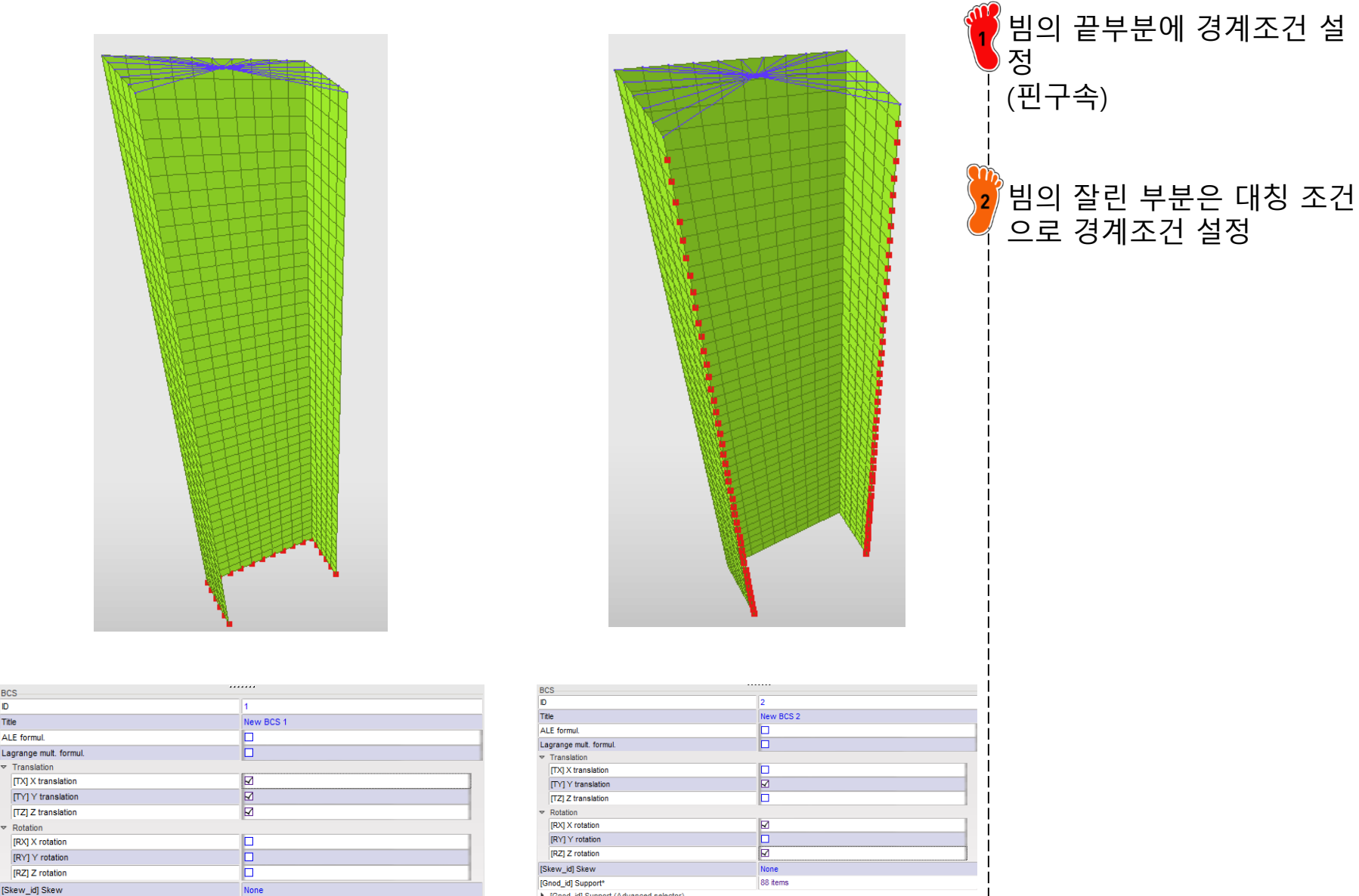

[Gnod\_id] Support (Advanced selector)

# 구속조건 설정 (1)

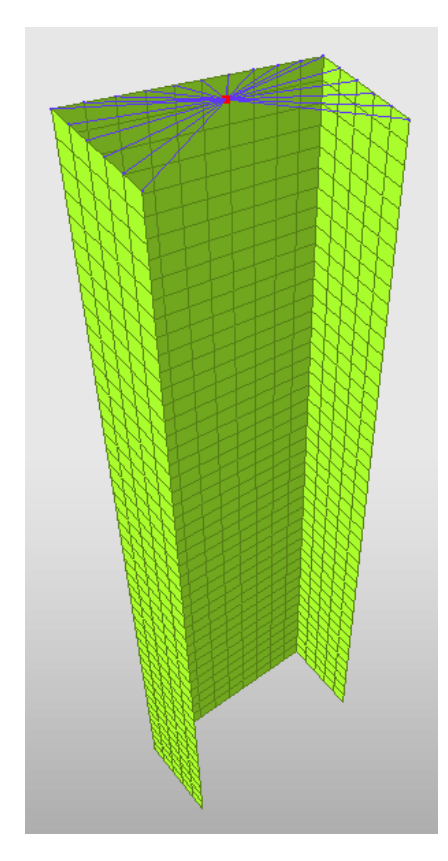

| BCS                    |           |  |
|------------------------|-----------|--|
| D                      | 3         |  |
| Title                  | New BCS 3 |  |
| ALE formul.            |           |  |
| Lagrange mult. formul. |           |  |
|                        |           |  |
| [TX] X translation     |           |  |
| [TY] Y translation     |           |  |
| [TZ] Z translation     |           |  |
|                        |           |  |
| [RX] X rotation        |           |  |
| [RY] Y rotation        |           |  |
| [RZ] Z rotation        |           |  |
| [Skew_id] Skew         | None      |  |
| [Gnod_id] Support*     | 1 items   |  |

강체의 중앙 부분의 절점은 부딪히는 방향의 자유도를 제외한 모든 자유도 구속

## TUBE 변위 설정

| IMPDISP                                            |                                     | (DIR): 7 (translation) 선택 |
|----------------------------------------------------|-------------------------------------|---------------------------|
| D                                                  | 1                                   | [[funct]: 새서              |
| Title                                              | New IMPDISP 1                       |                           |
| Local Unit System                                  | None                                |                           |
| [Tstart] Start time                                | 0                                   |                           |
| [Tstop] Stop time                                  | 0                                   | Rigid body의 바스터 설점        |
| [DIR] Direction*                                   | Z: (translation)                    | 🥖 에 석용                    |
| [lfunct] Time function*                            | [2] New FUNCT 2                     |                           |
| [Scale_x] X-Scale factor                           | 1                                   |                           |
| [Scale_y] Y-Scale factor                           | 1                                   |                           |
| [lskew] Skew                                       | None                                |                           |
| [Isensor] Sensor                                   | None                                |                           |
| [Frame] Frame                                      | None                                | i                         |
| [Icoor] Type of usage of the coordinate system     | Cartesian coordinates               |                           |
| [Gnod_id] Support*                                 | ] IMPDISP_group_7_of_NODE           |                           |
| Runction Window                                    |                                     | ×                         |
| Function name : New FUNCT 2                        |                                     |                           |
| <sup>™</sup> <sup>™</sup> × 0.000000E+000 <b>*</b> |                                     |                           |
| Time Displacement                                  |                                     |                           |
| 100 <sup>-150</sup> i <u>sp!3680000</u> ≢+001      |                                     |                           |
|                                                    |                                     |                           |
| -1.500000E+002                                     | +                                   |                           |
| : 0.000000E+000                                    | 5.000000E+001 1.000000E+002<br>Time |                           |
|                                                    |                                     |                           |
| Time: 0                                            |                                     |                           |
| Displacement: b                                    |                                     |                           |
| Validate                                           |                                     |                           |
|                                                    | Undo Reference Save Cancel          |                           |
|                                                    |                                     |                           |

I

## 접촉조건 설정

| TYPE7                                                                    |                                                              |
|--------------------------------------------------------------------------|--------------------------------------------------------------|
| D                                                                        | 1                                                            |
| Title                                                                    | New INTER 1                                                  |
| Self Impact                                                              |                                                              |
| ocal Unit System                                                         | None                                                         |
| Formulation                                                              | 0: Classical                                                 |
| Istf] Stiffness definition                                               | 0: Default, set to value defined in /DEFAULT/INTER/TYPE7     |
| [Ithe] Heat contact                                                      |                                                              |
| [Igap] Gap/element option                                                | 0: Default, set to value defined in /DEFAULT/INTER/TYPE7     |
| [Fpenmax] Maximum fraction of initial penetration                        | 0                                                            |
| [lbag] Vent hole closure when contact                                    | 0: Default, set to value defined in /DEFAULT/INTER/TYPE7     |
| [Idel] Node and segment deletion                                         | 0: Default, set to value defined in /DEFAULT/INTER/TYPE7     |
| [lcurv] Slave gap with curvature                                         | 0: No curvature                                              |
| [ladm] Local curvature flag                                              | 0: Not activated                                             |
| [Stfac] Scale factor for stiffness                                       | 1                                                            |
| [dtmin] Limiting nodal time step                                         | 0                                                            |
| [Irem_gap] Flag for deactivating slave nodes if element size < ga        | 0: Default, set to value defined in /DEFAULT/INTER/TYPE7     |
| [Irem_i2] Flag for deactivating the slave node, if the same conta        | 0: default, set to the value defined in /DEFAULT/INTER/TYPE7 |
| [Gapmin] Min. gap for impact activ.                                      | .9                                                           |
| I_BC] Bound. cond. deactivation                                          |                                                              |
| [Inacti] Stiffness deactiv. (init. penetration)                          | 0: Default, set to value defined in /DEFAULT/INTER/TYPE7     |
| [VisS] Critical damping coeff. on interface stiffness                    | 0                                                            |
| [VisF] Critical damping coeff. on interface friction                     | 0                                                            |
| [Tstart] Start time                                                      | 0                                                            |
| [Tstop] Stop time                                                        | 0                                                            |
| [Bumult] Sorting factor                                                  | 0                                                            |
| [Ifric] Friction formulation                                             | 0: Static Coulomb                                            |
| [Fric] Coulomb friction                                                  | 2                                                            |
| [Iform] Friction penalty formulation                                     | 0: Default, set to value defined in /DEFAULT/INTER/TYPE7     |
| [Ifiltr] Friction filtering                                              | 0: No filtering                                              |
| [sens_ID] Sensor to Activate/Deactivate the interface                    | None                                                         |
| [fct_IDf] Friction coefficient with temperature function identifier      | None                                                         |
| [AscaleF] Abscissa scale factor on FCT_IDK                               | 0                                                            |
| [fric_ID] Friction identifier for friction definition for selected pairs | None 🕥                                                       |
| [Mast_id] Master surface*                                                | 1 items 2                                                    |

Contact interface 생성 후 파라미터 설정 Self Impact: 체크 [Stfac]: 1 [Gapmin]: 0.9 [Fric]: 0.2 접촉 파트 설정

# 해석 케이스 설정

L S.No L 1

|                                                  |                                                                 | Succession of the second | Control card 설정 |
|--------------------------------------------------|-----------------------------------------------------------------|--------------------------|-----------------|
| RUN_NAME_NUMBER_LETTER                           |                                                                 |                          |                 |
| RUN_NAME_NUMBER_LETTER                           |                                                                 |                          |                 |
| Run Number                                       | 1                                                               |                          |                 |
| [DT_STOP] Final time for run                     | 4.01                                                            | İ                        |                 |
| Restart letter                                   | : Default                                                       | i                        |                 |
|                                                  |                                                                 | <b> </b>                 |                 |
|                                                  |                                                                 |                          |                 |
|                                                  |                                                                 |                          |                 |
| ANIM_DT                                          |                                                                 |                          |                 |
| ANIM_DT                                          |                                                                 |                          |                 |
| [TSTART] Start time                              | 0                                                               | ļ                        |                 |
| [TFREQ] Time frequency                           | 0.01                                                            |                          |                 |
|                                                  |                                                                 |                          |                 |
|                                                  |                                                                 | ļ                        |                 |
|                                                  |                                                                 | İ                        |                 |
|                                                  |                                                                 | İ                        |                 |
| M ANIM_VECT                                      |                                                                 |                          |                 |
| S.No Variable name to be saved in animation file |                                                                 |                          |                 |
| 1 FOPT                                           |                                                                 |                          |                 |
|                                                  |                                                                 |                          |                 |
|                                                  |                                                                 | İ                        |                 |
|                                                  |                                                                 | i i                      |                 |
|                                                  |                                                                 |                          |                 |
|                                                  |                                                                 | <b> </b>                 |                 |
| ANIM VECT DESTYDE SUDDORT                        |                                                                 |                          |                 |
| Variable name to be saved in animation file*     | FOPT: Forces and moments for rigid bodies, rigid walls and sect |                          |                 |
|                                                  |                                                                 | .                        |                 |

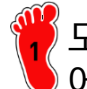

모델 export 후 RADIOSS 에서 해석 실행

Contour Plot Displacement(Mag) Analysis system

후처리 (1)

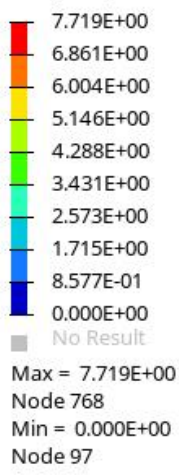

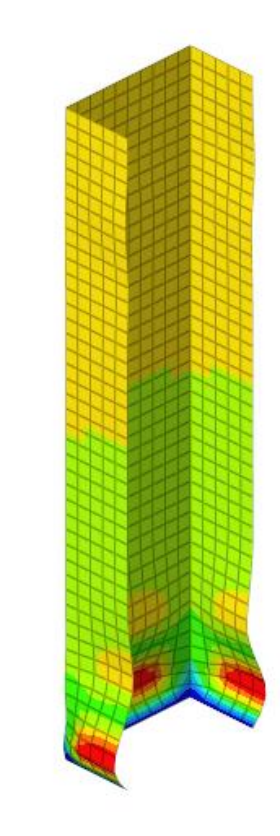

Ζ Y х

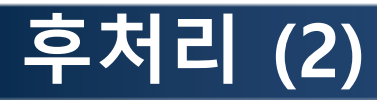

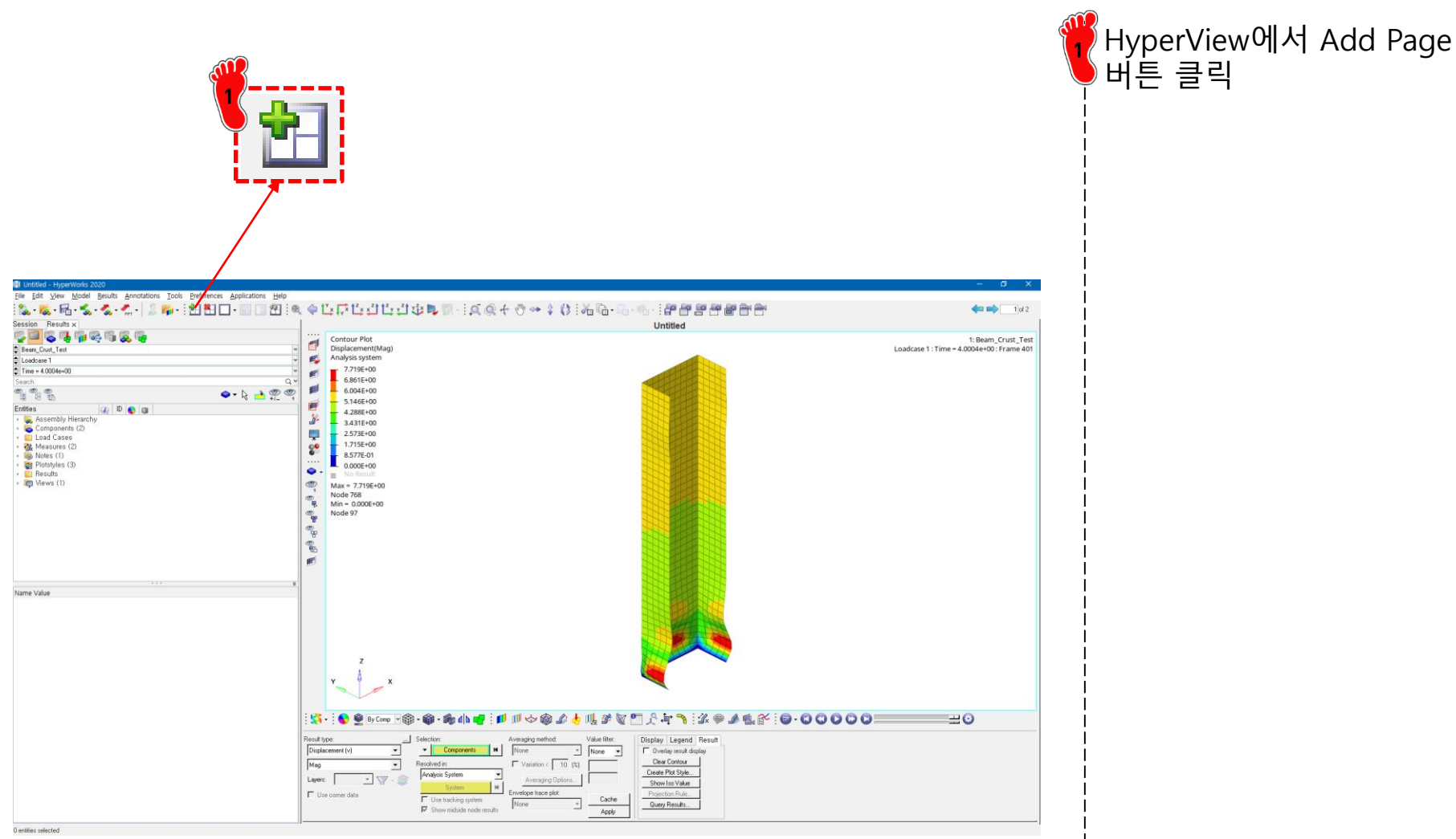

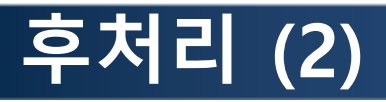

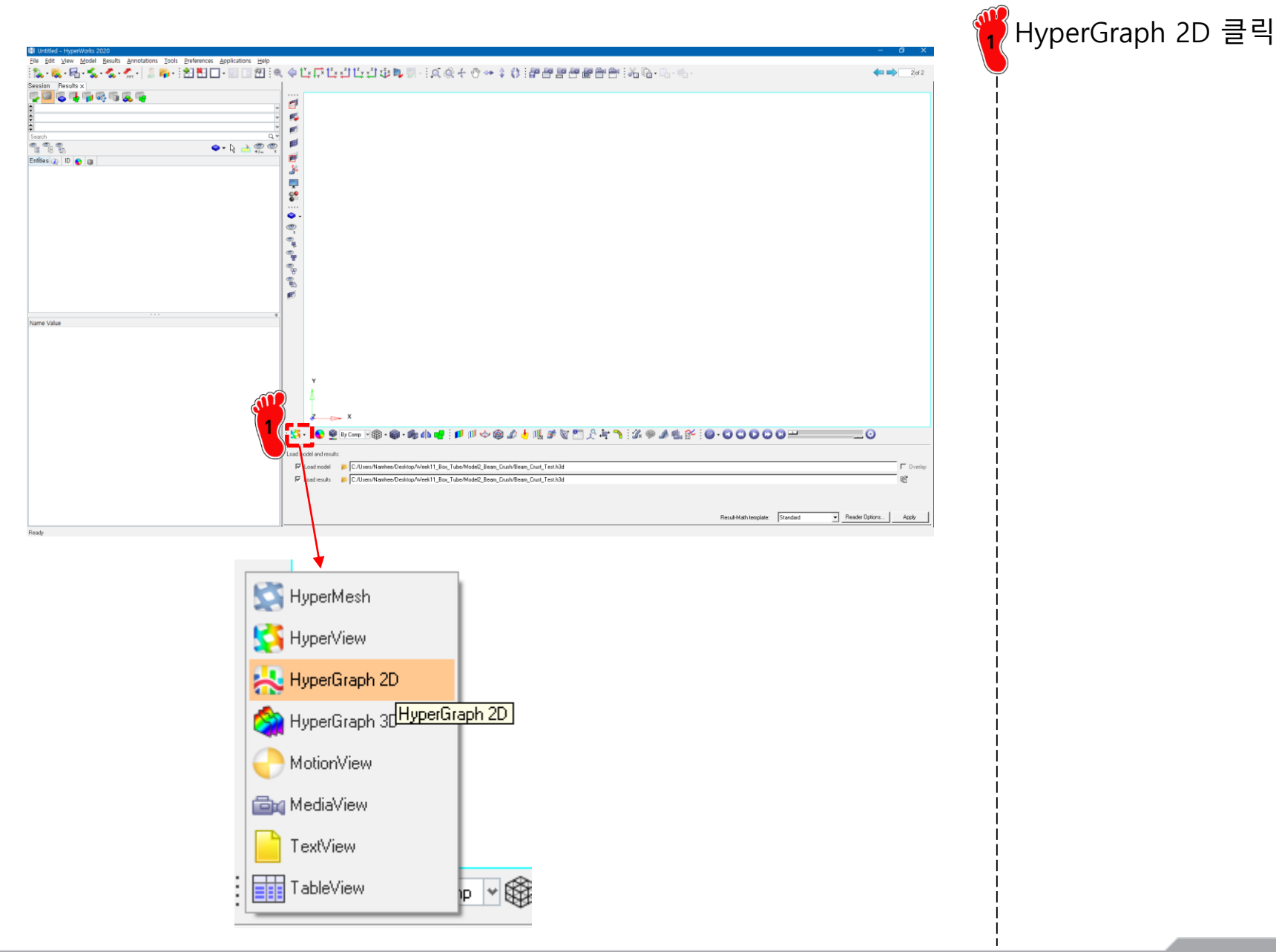

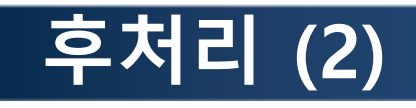

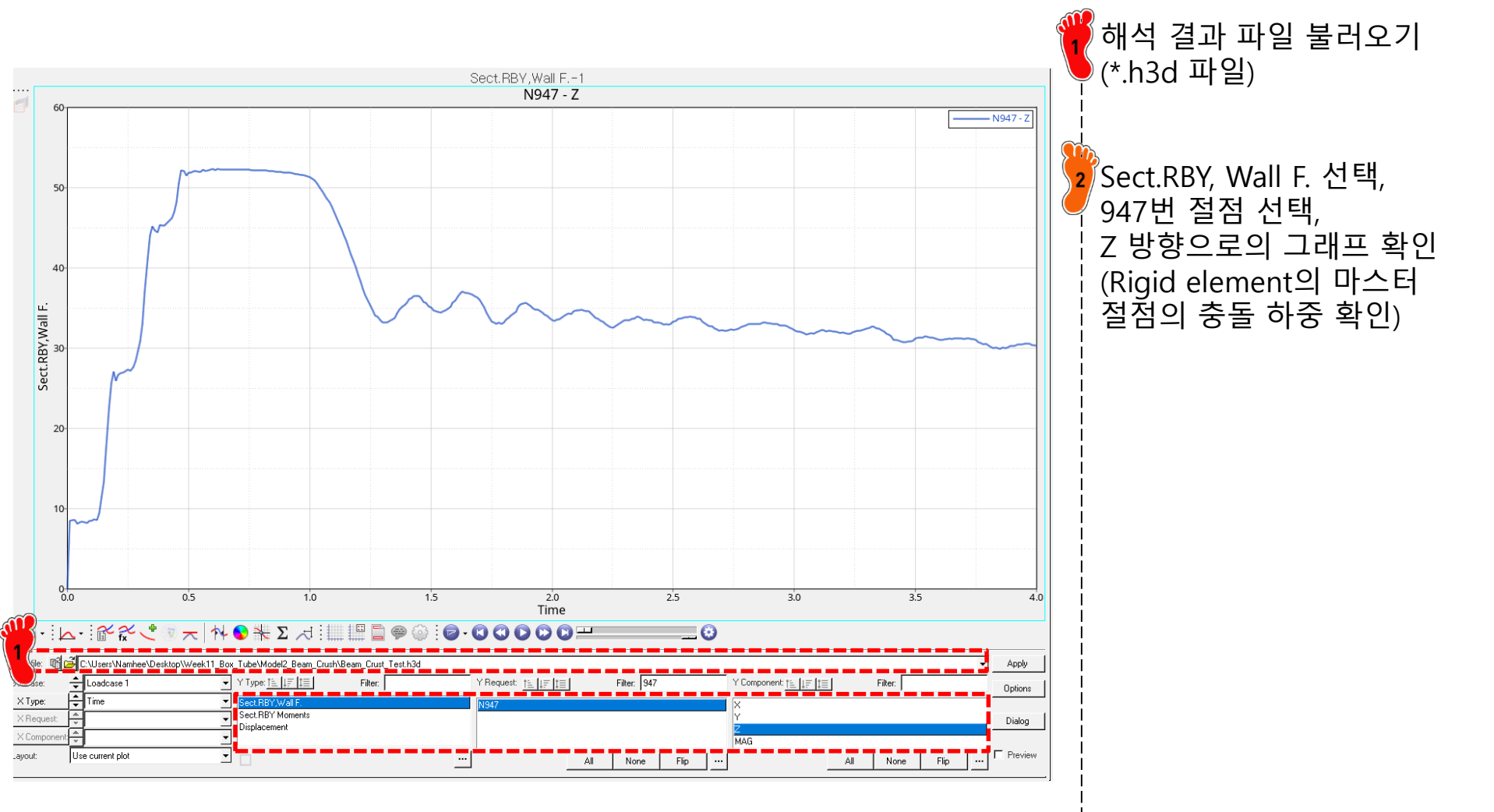

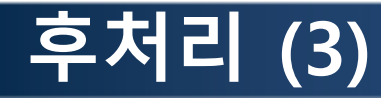

Analytic solution

 $P_M = 386t^{1.86}b^{0.14}\sigma_Y^{0.57} = 30237 \text{ N}$   $P_{MAX} = 2.87P_M = 86780 \text{ N}$   $P_1 = 1.42P_M = 42936 \text{ N}$  $P_2 = 0.57P_M = 17235 \text{ N}$ 

Ideal graph

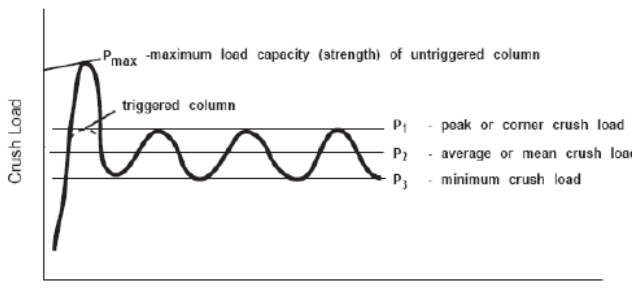

Crush Distance (in)

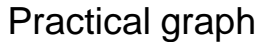

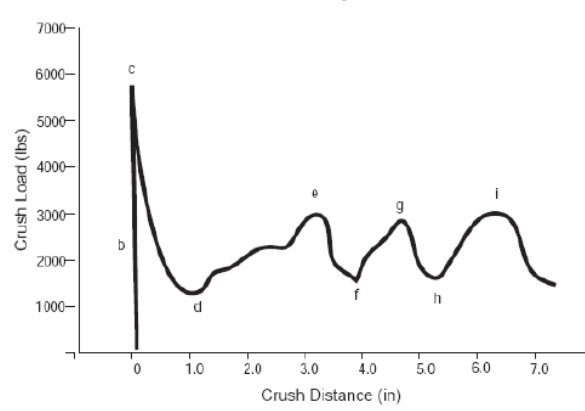

FEM solution  $P_{MAX} = 52128 \text{ N}$ 

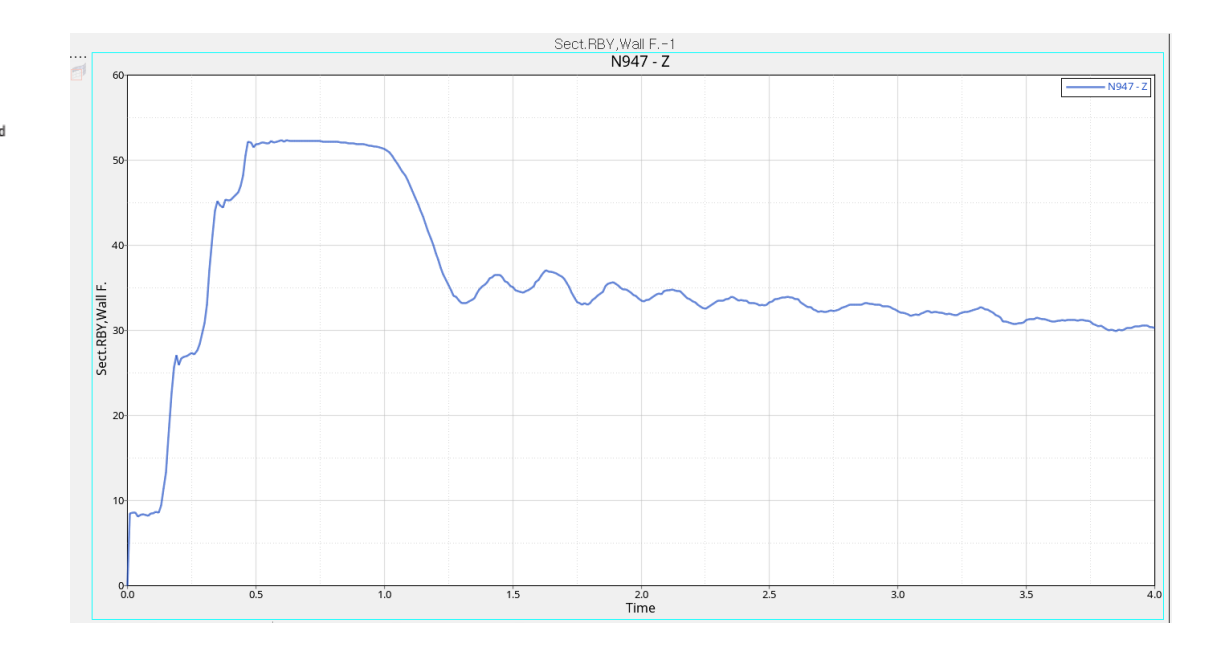

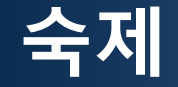

예제에서 수행한 정 사각형의 정적 충돌 하중을 100%로 놓고, 나머지 형상 중 하나를 결정하여 평균 정적 충돌 하중을 구하시오.

AVERAGE STATIC CRUSH FORCE

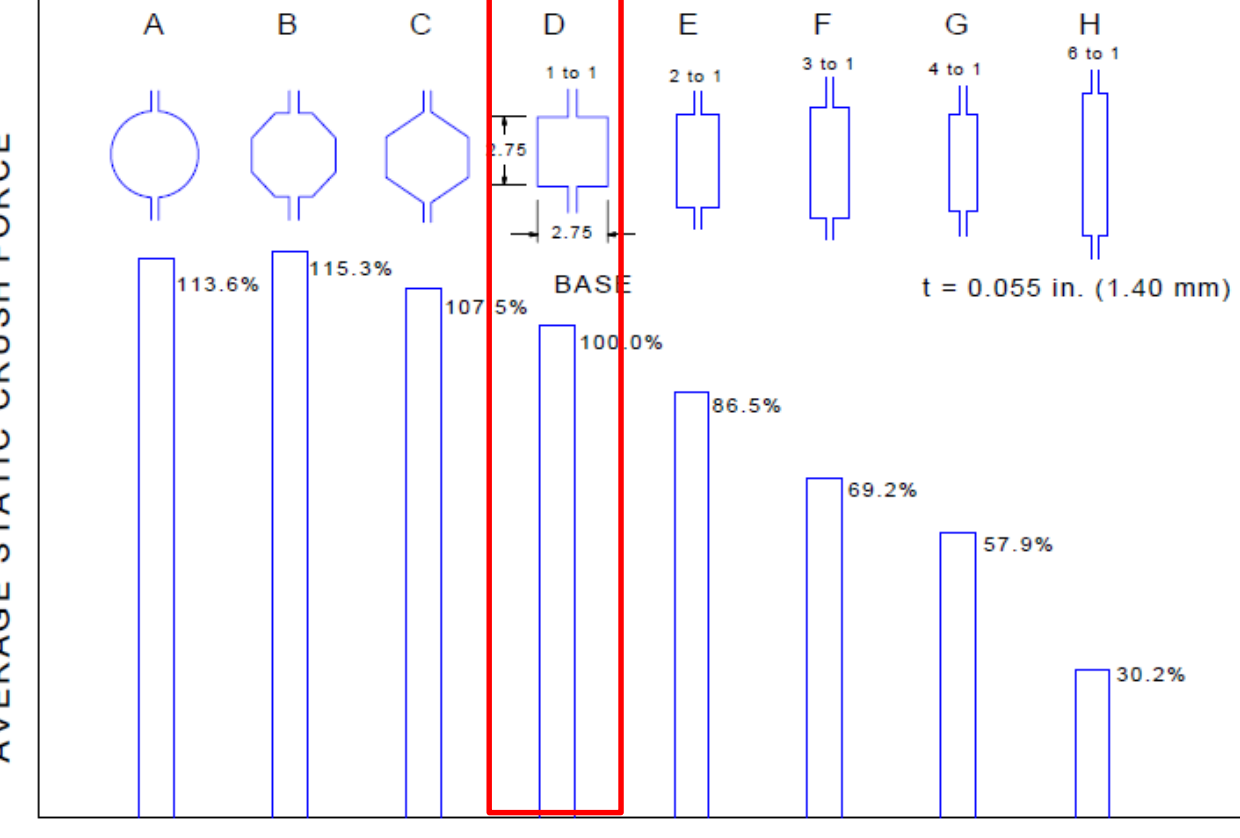

Figure 3.6.4-1 Average static crush force vs. section shape (All samples were the same mass and length)